# dido.dmg.it

Home > Visual & Media Systems > GIOTTO Display

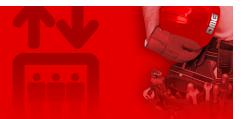

# **GIOTTO Display**

| Contents                                                                  |
|---------------------------------------------------------------------------|
| Safety and usage cautions                                                 |
| Mounting                                                                  |
| Wiring Instructions                                                       |
| POSITION & DIRECTION Input Wiring                                         |
| Service messages wiring                                                   |
| TRIGGER Wiring                                                            |
| External speaker wiring (recommended for the speech synthesizer function) |
| External arrows wiring                                                    |
| Settings                                                                  |
| Datasheet                                                                 |
| Video Tutorial                                                            |
| Firmware update                                                           |
| Download                                                                  |

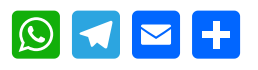

#### (v 1.1)

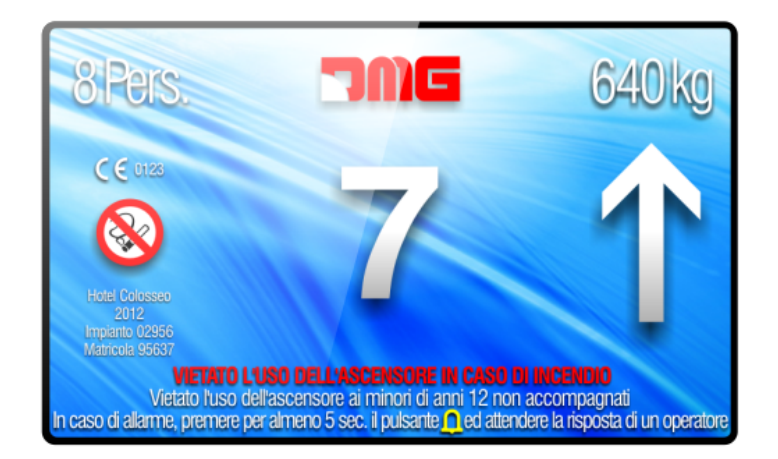

1 To check and download all versions of this guide, go at the following link.

Updated to EN81-28:2018 regulation.

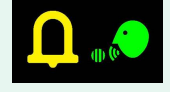

# Safety and usage cautions

Before installing our products, we recommend you to consult the section about safety and usage cautions at the link below.

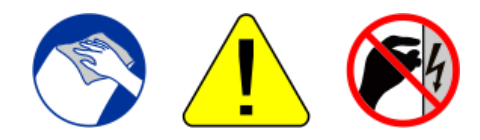

# Mounting

#### Giotto 4.3"

With welded pins on 1,5/3 mm pushbutton panel

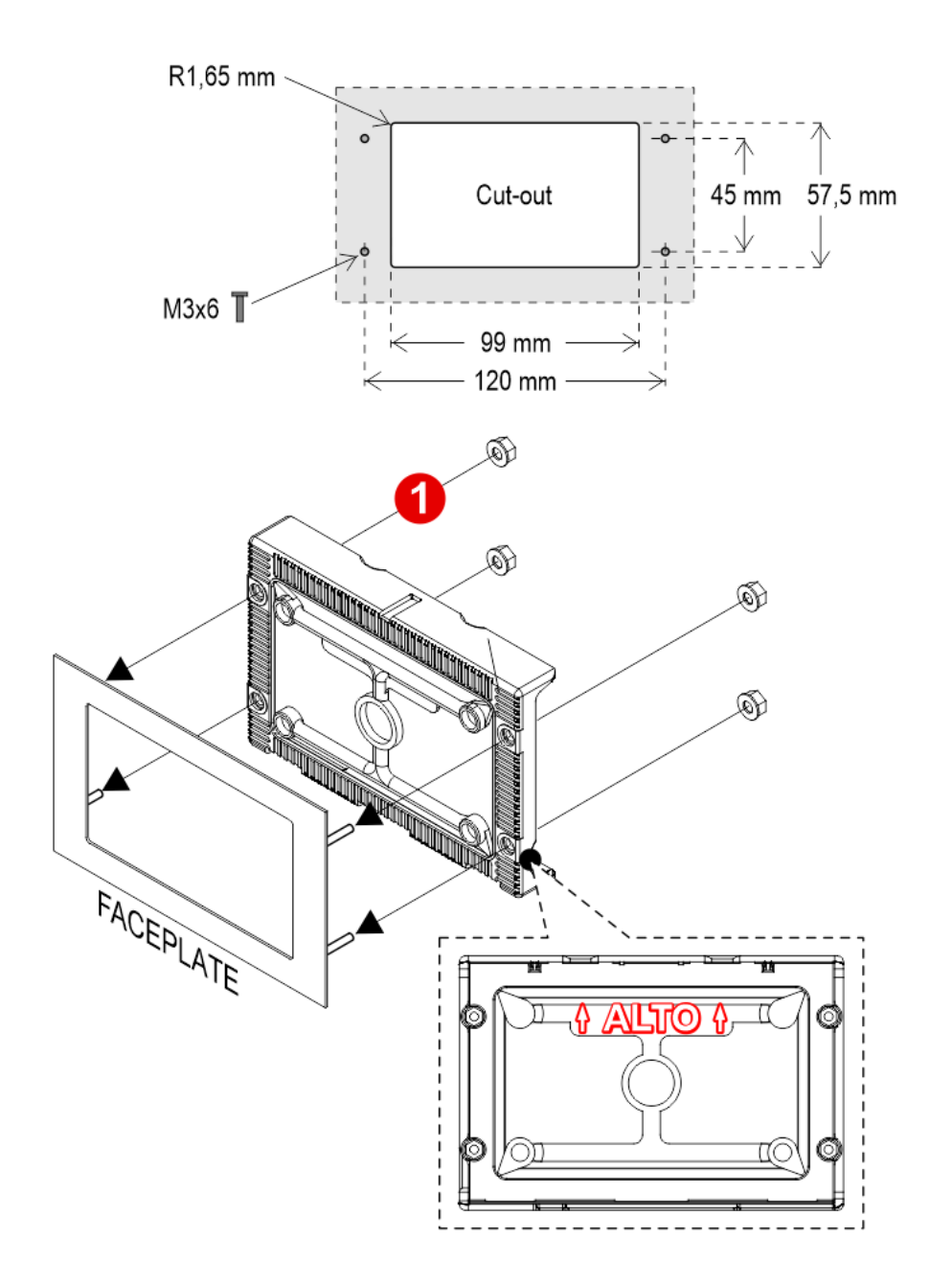

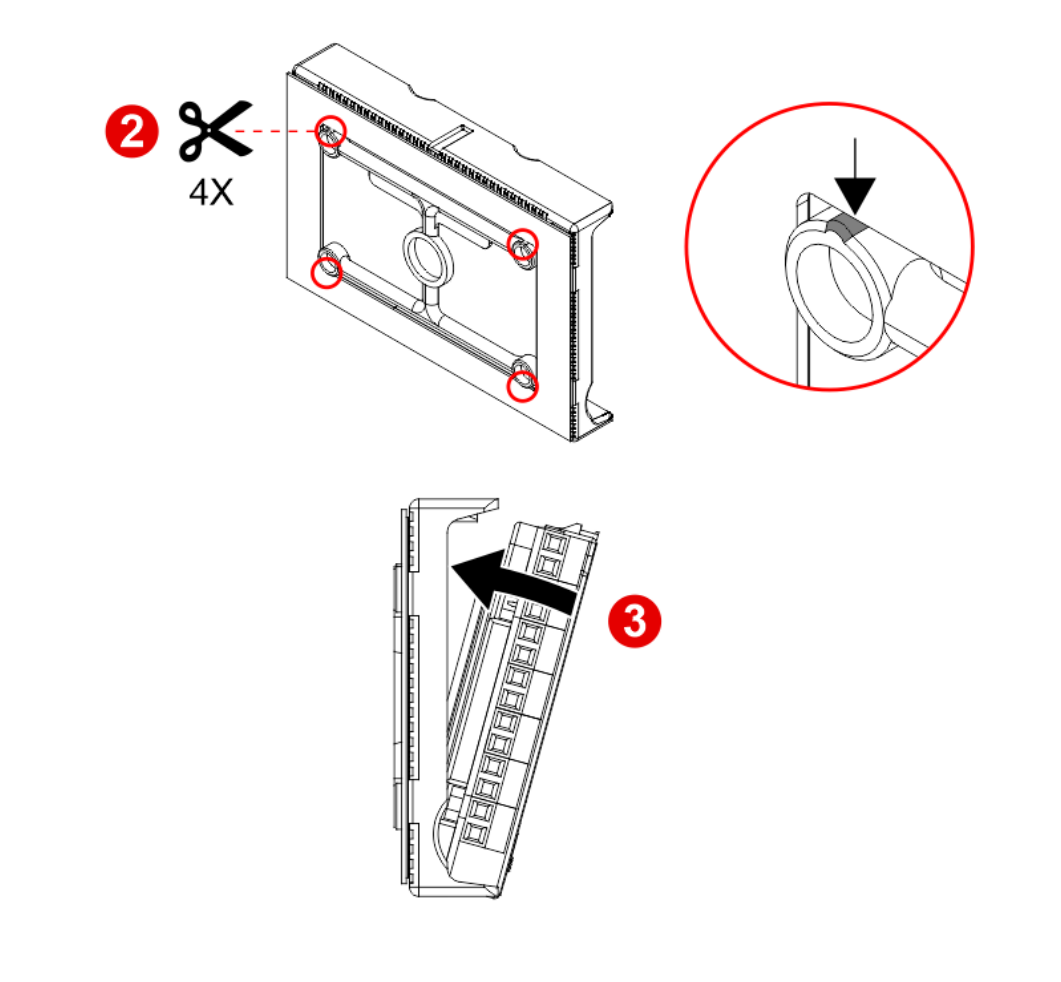

If you are replacing an existing position indicator, please verify that studs' length match the above mentioned one; if not, please shorten them.

#### Giotto 4.3" (EN81-71)

With welded pins on 2/3 mm pushbutton panel

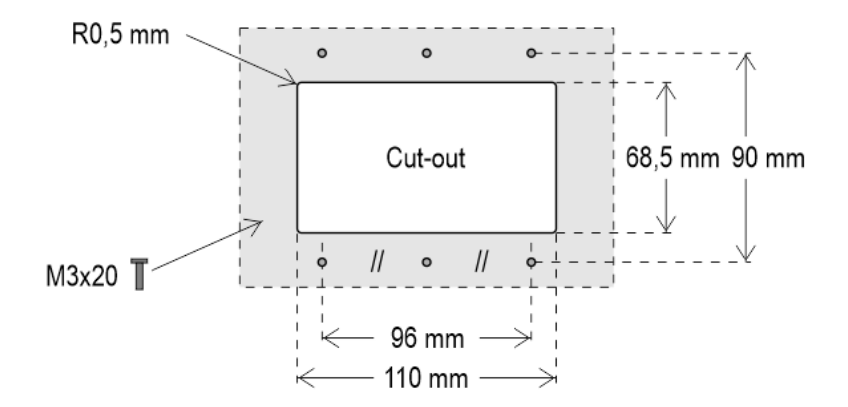

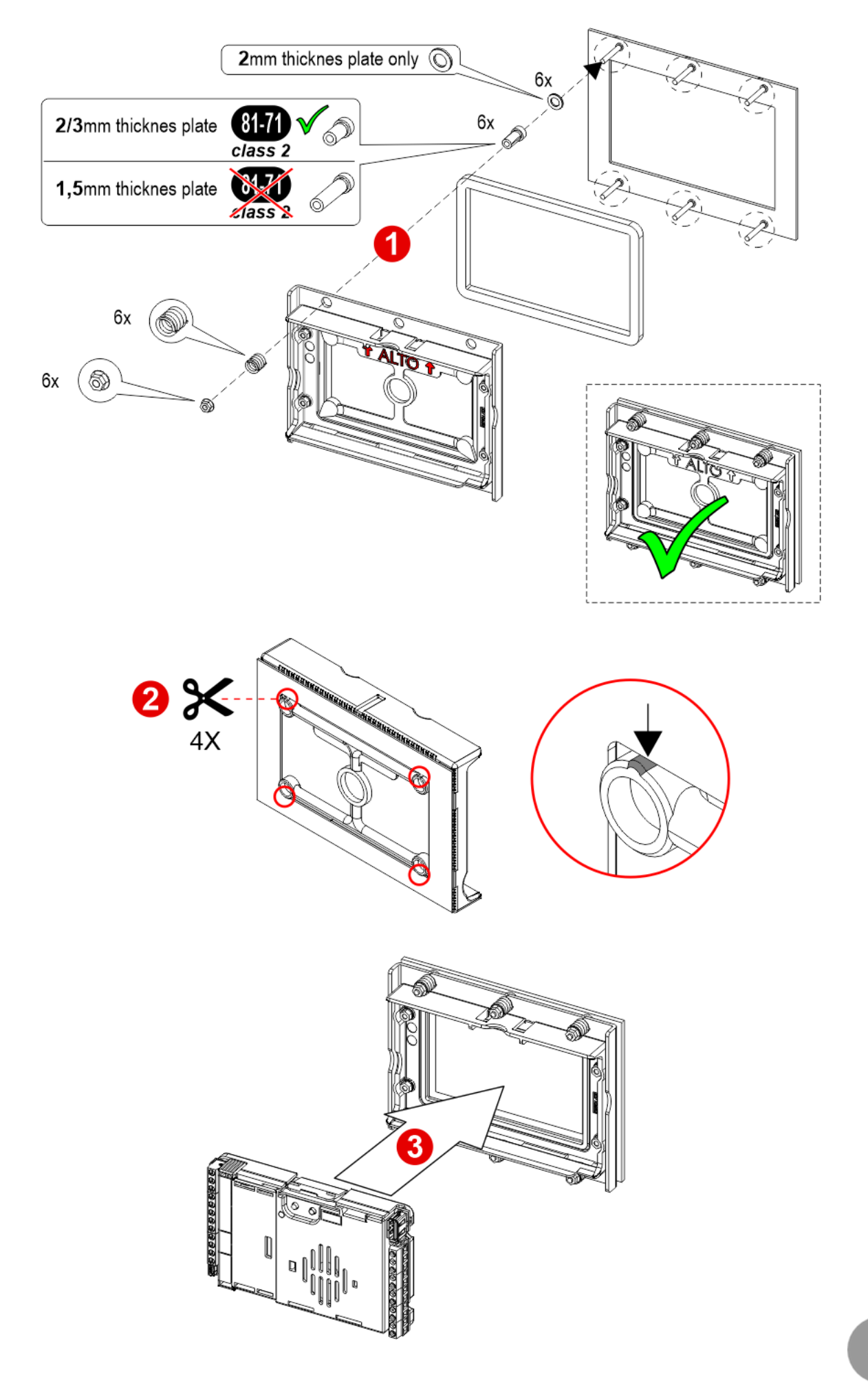

^

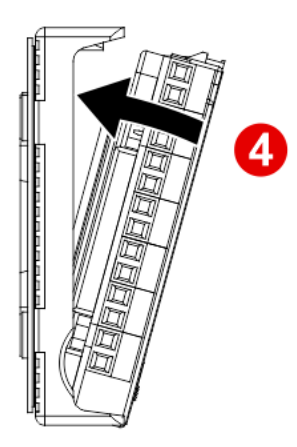

If you are replacing an existing position indicator, please verify that studs' length match the above mentioned one; if not, please shorten them.

#### Giotto 5"

With pins on backplate (for 1/1,5 mm pushbutton panel)

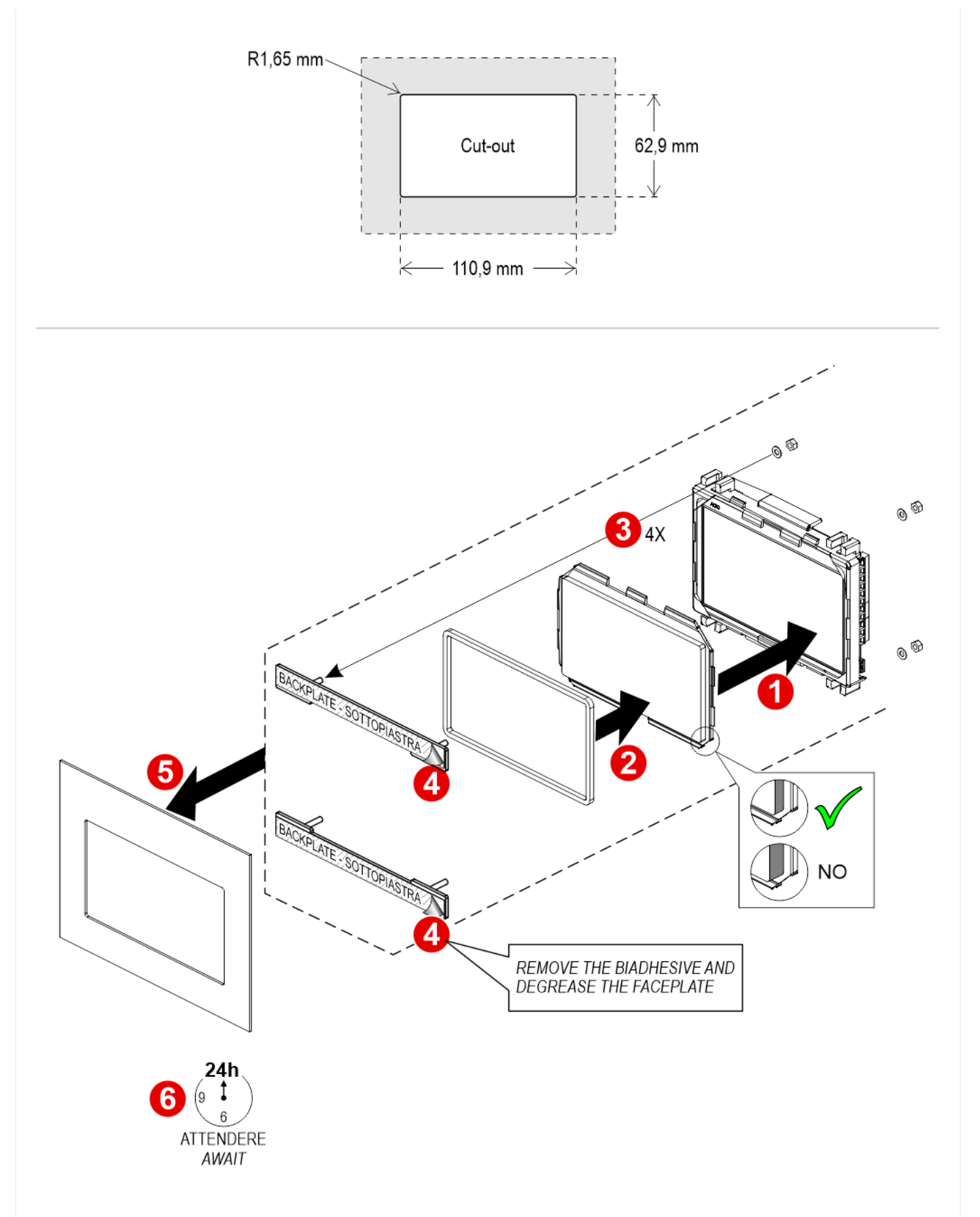

With welded pins on 2/3 mm pushbutton panel

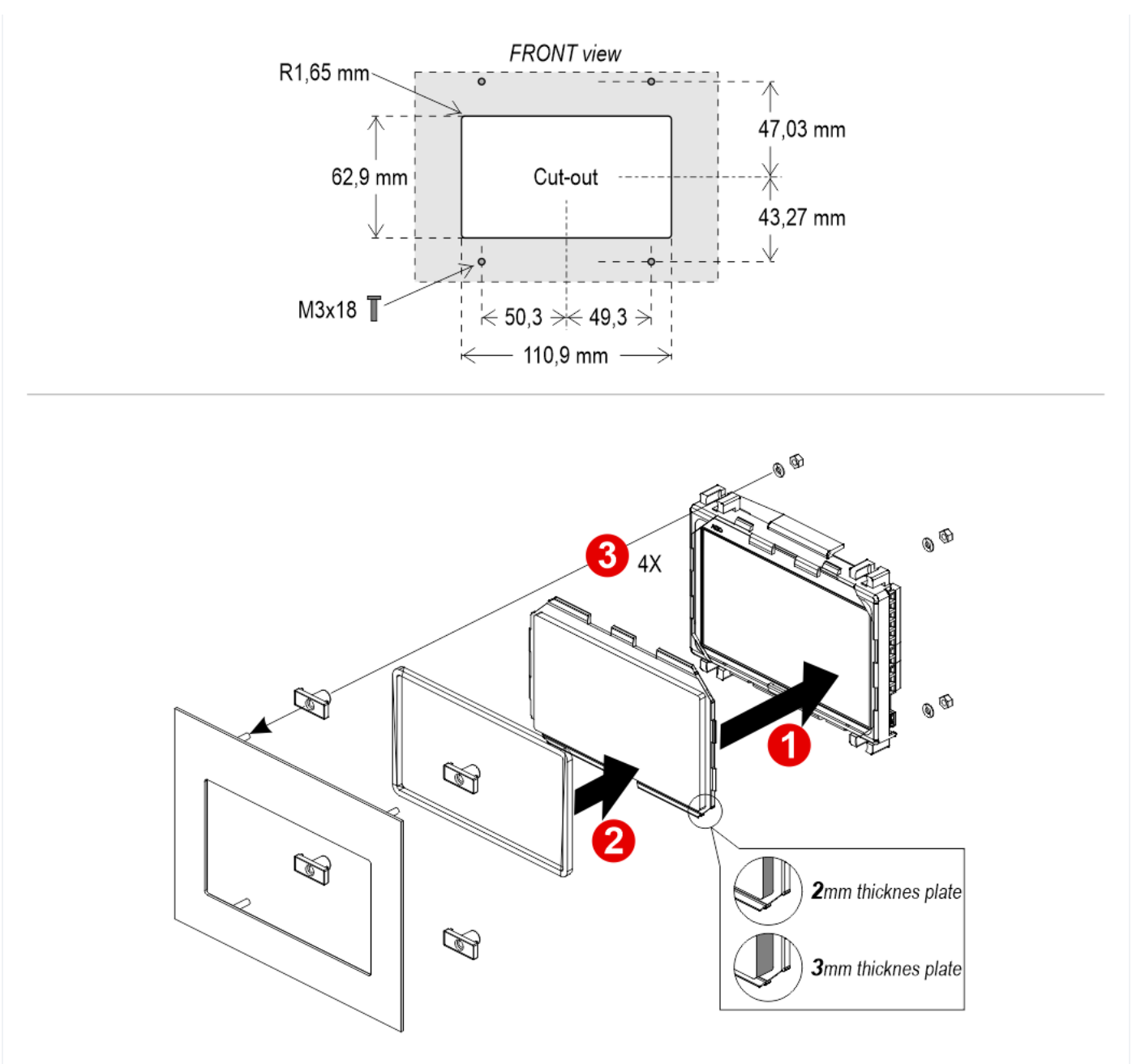

Frontal mounted on 1/2 mm pushbutton panel

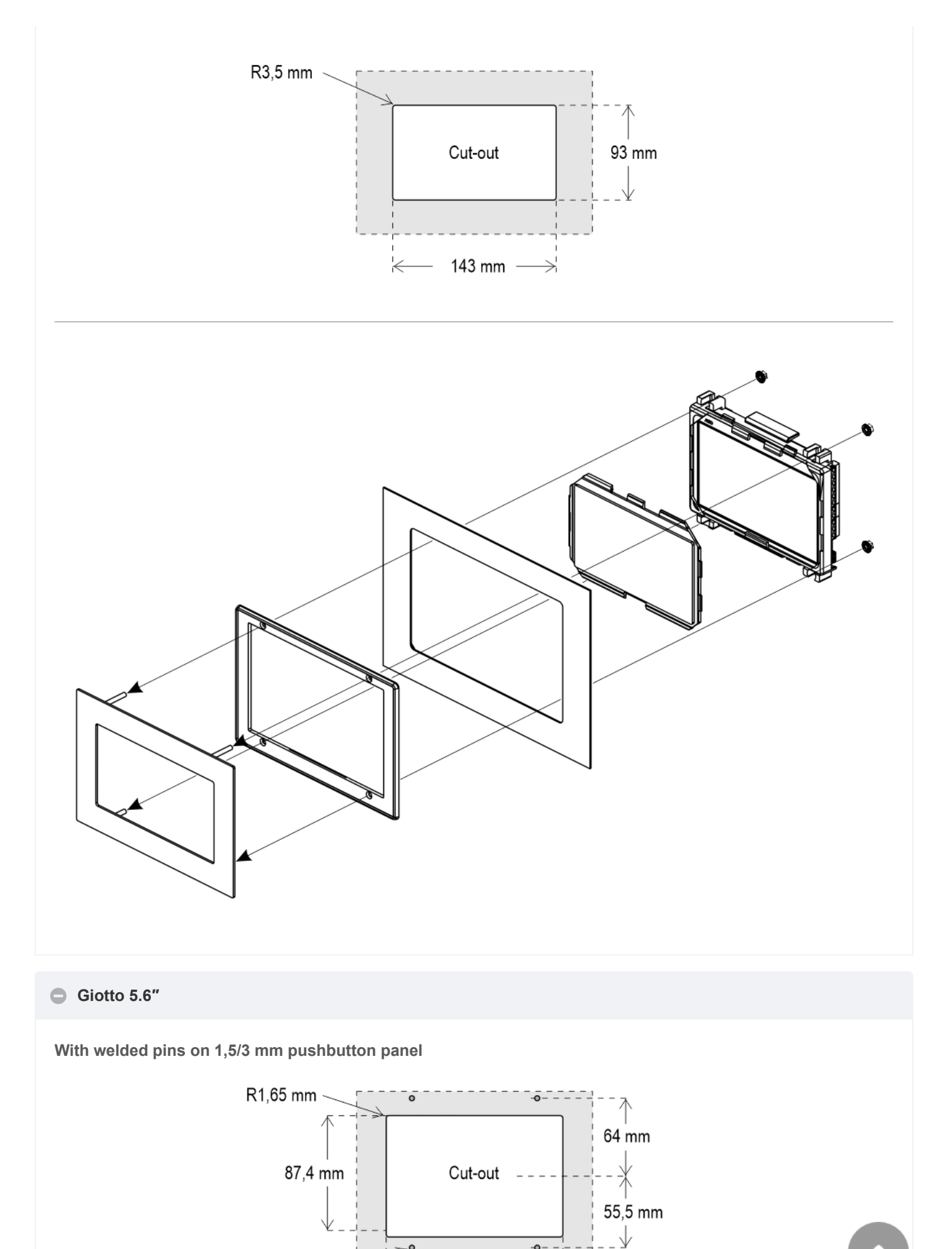

-**q**- ·

 $\geq$ 

102 mm-

115,6 mm

79

M3x12

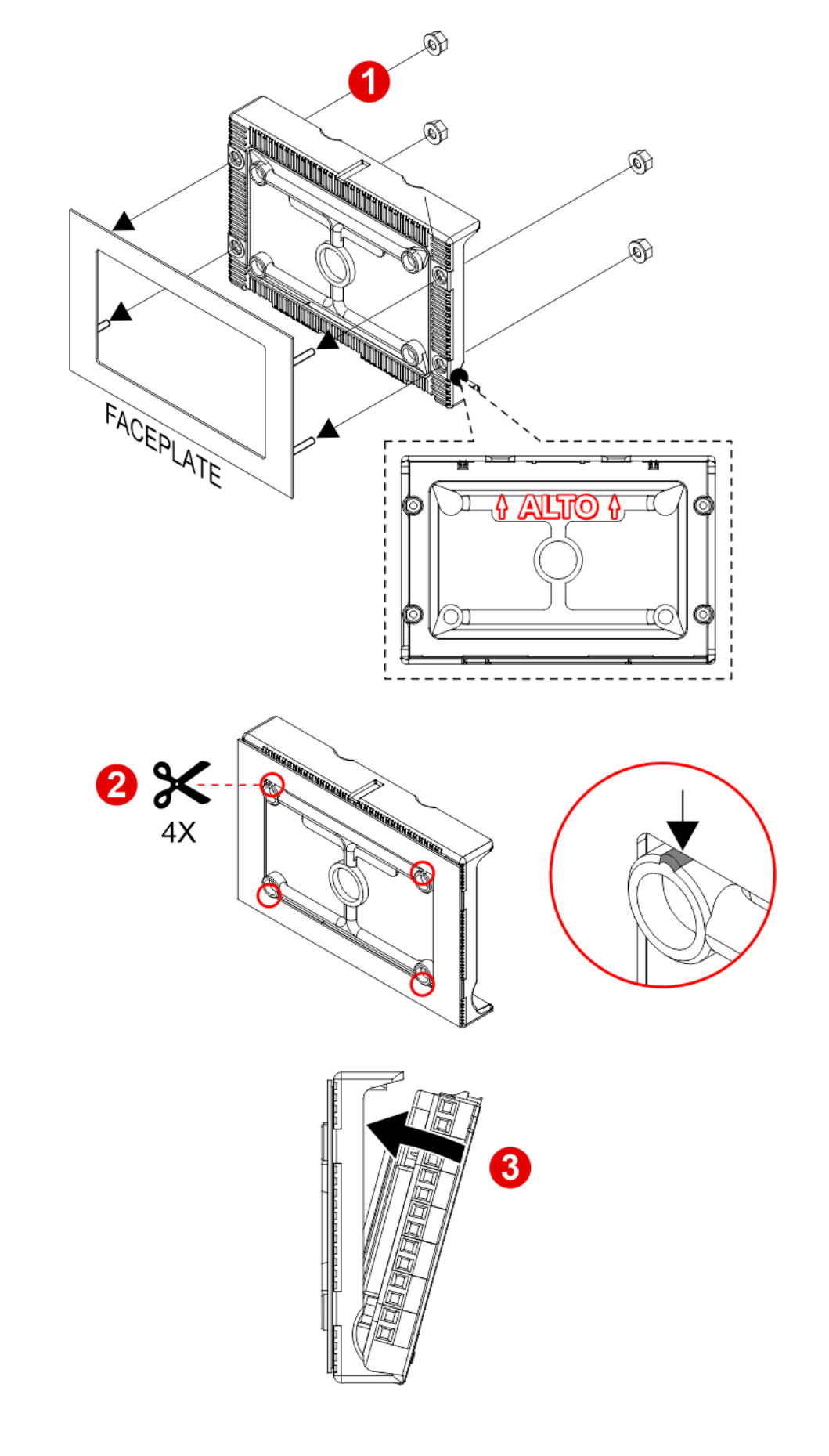

If you are replacing an existing position indicator, please verify that studs' length match the above mentioned one; if not, please shorten them.

With welded pins on 1,5/2 mm pushbutton panel

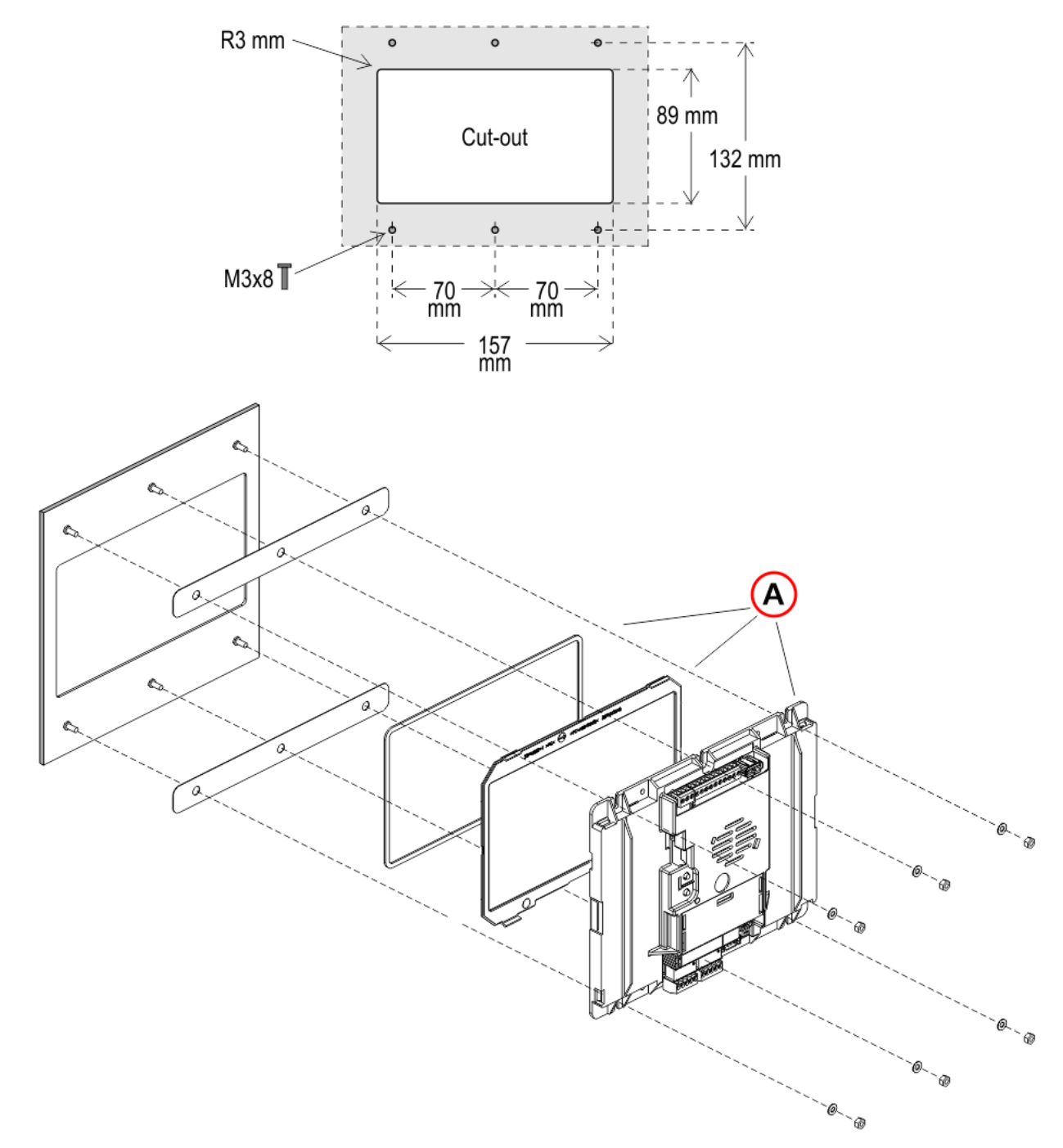

A) – These 3 components may have already been assembled in DMG.

With pins on backplate (for 1/2 mm pushbutton panel)

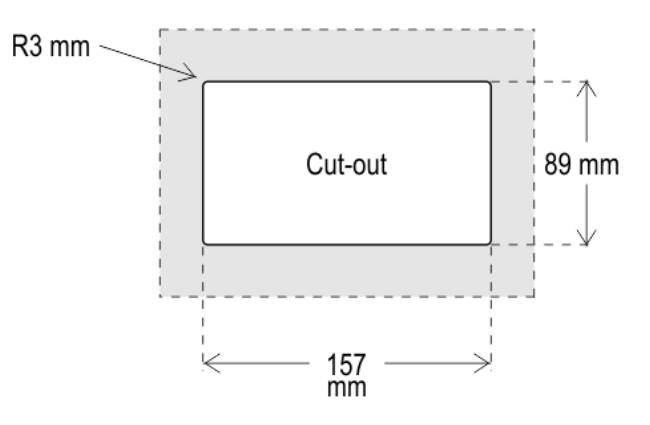

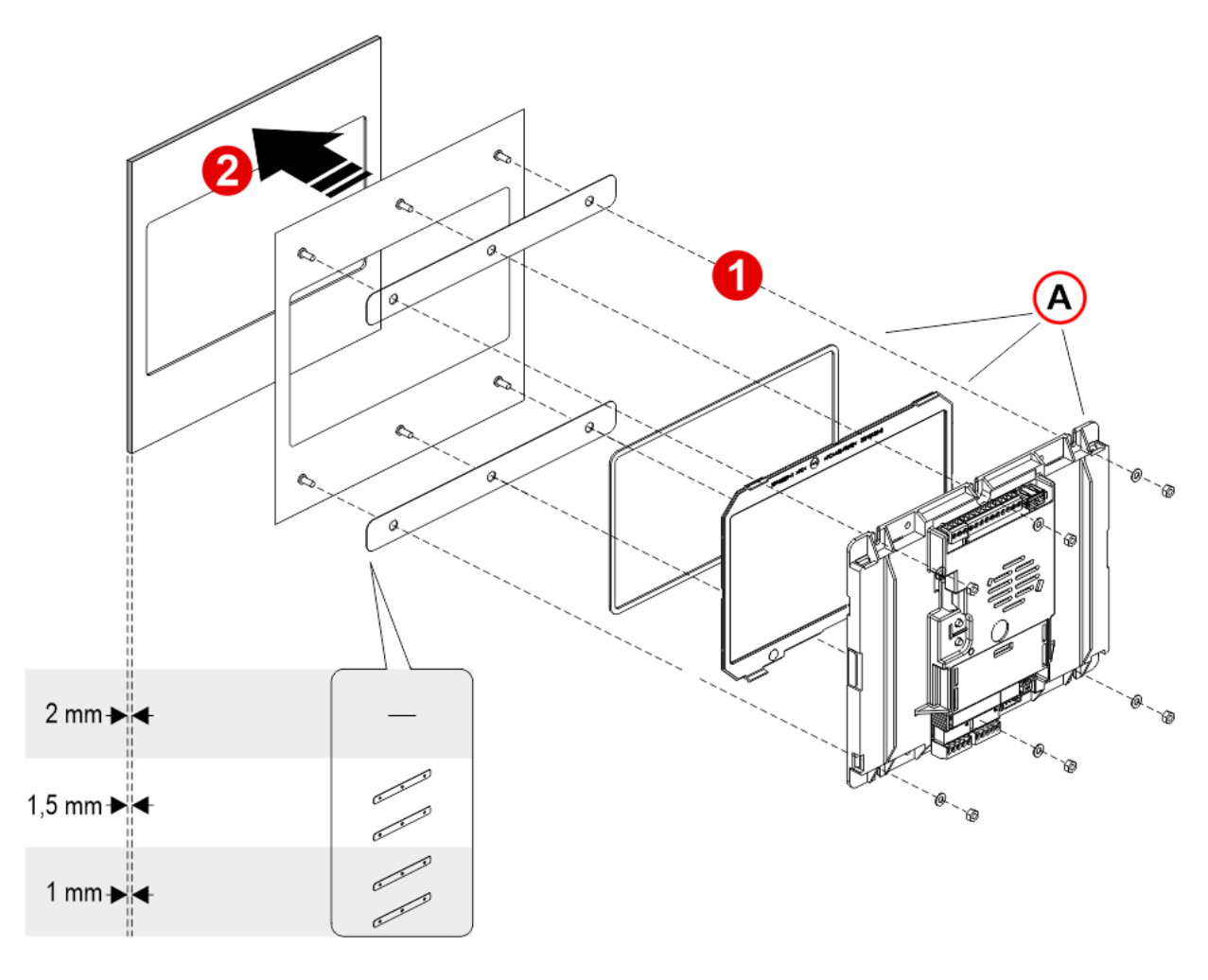

- 1) Assemble all the components.
- $2)-\ensuremath{\mathsf{First}}$  of all remember to remove the double-sided tape from the subplate.
- A) These 3 components may have already been assembled in DMG.

### Giotto 7" (EN81-71)

With welded pins on 2/3 mm pushbutton panel

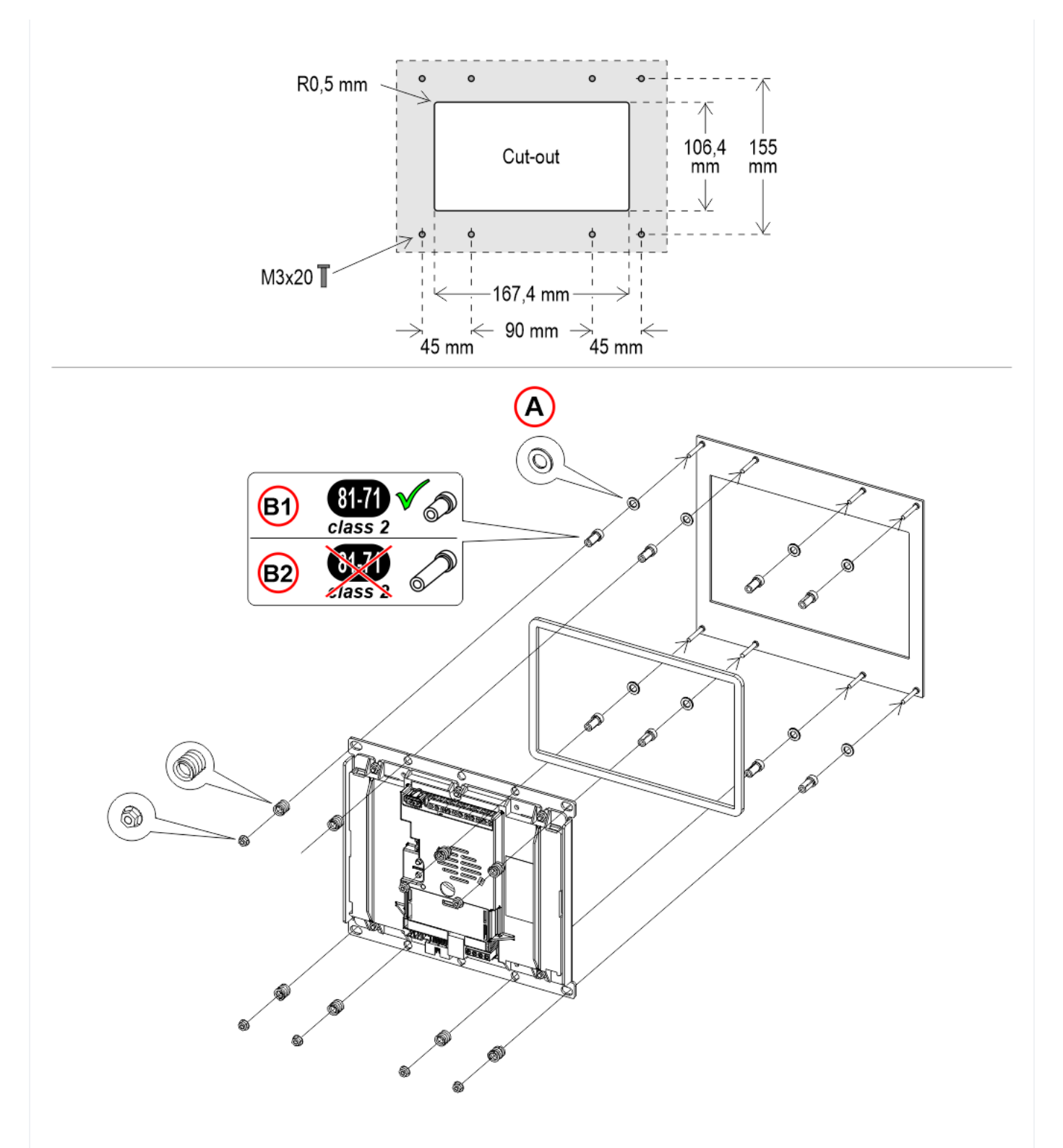

A) – With 2mm thickness plate only

B1) - With 2/3mm thickness plate

B2) – With 1,5mm thickness plate (NOT EN81-71)

If you are replacing an existing position indicator, please verify that studs' length match the above mentioned one; if not, please shorten them.

#### Giotto 10.1"

Giotto 10,1" overall dimensions: 241 x x169 mm (h 35,5 mm)

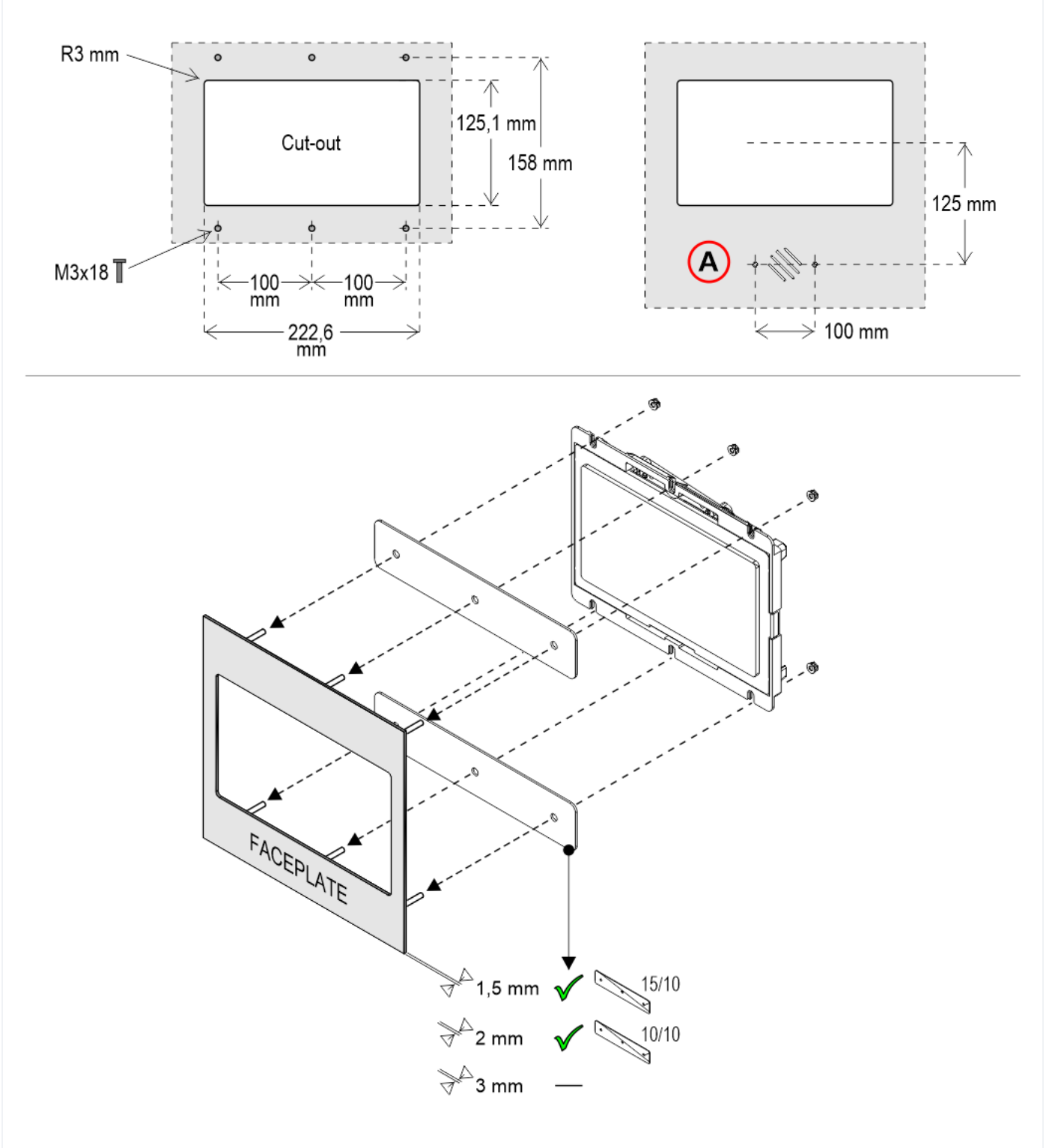

A) – ESYSPK2 external speaker (option)

#### Giotto Retrofit

Frontal mounted version for retrofitting, same cut-out of D67 position indicator.

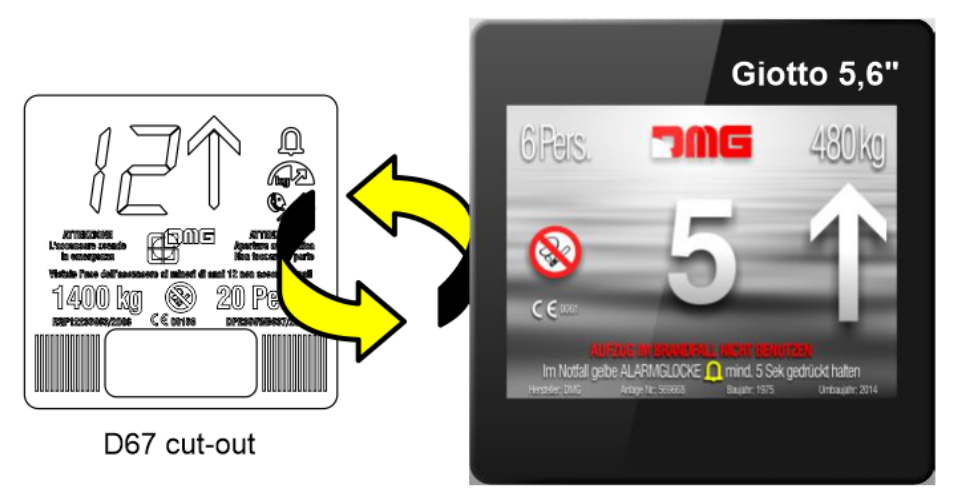

134 x 134 mm

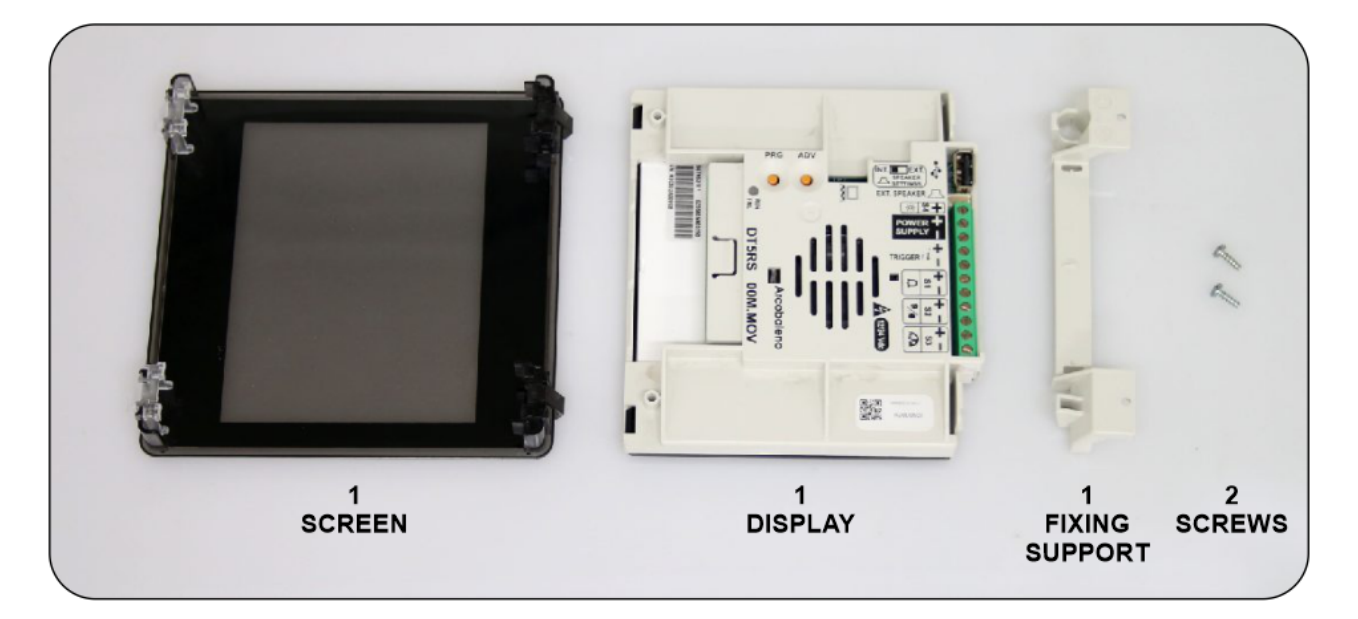

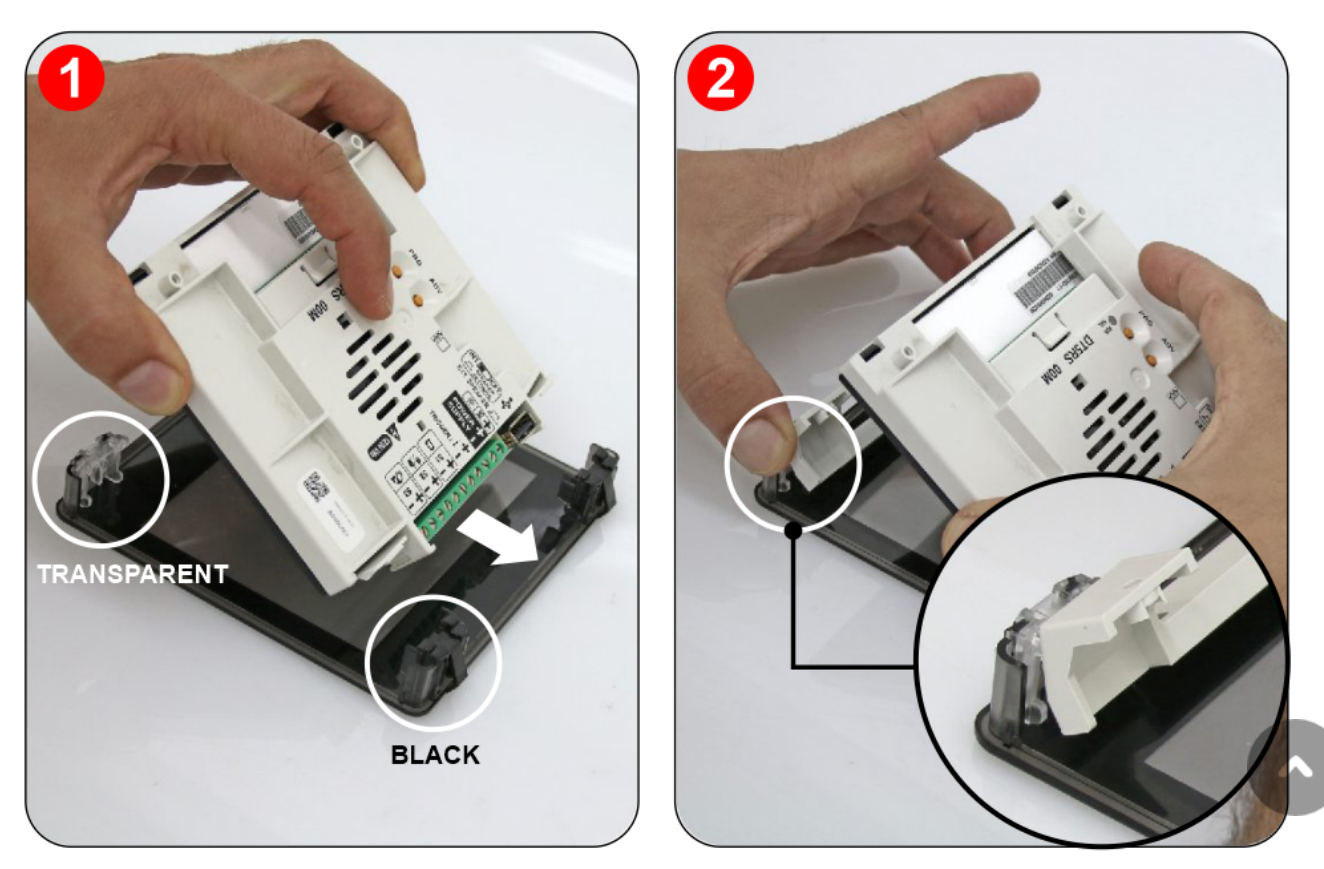

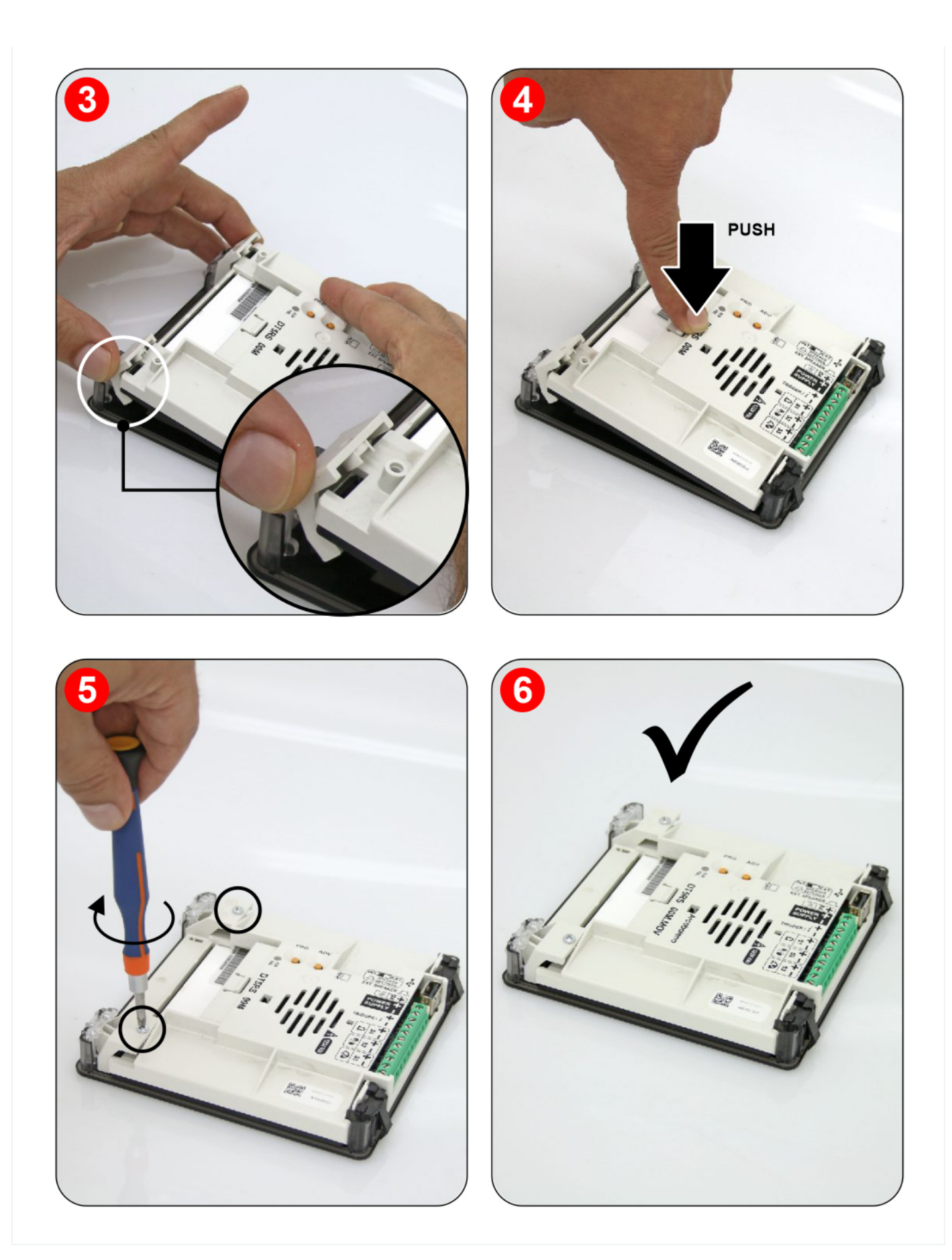

# **Wiring Instructions**

### **POSITION & DIRECTION Input Wiring**

~

DMG CAN serial protocol CAR

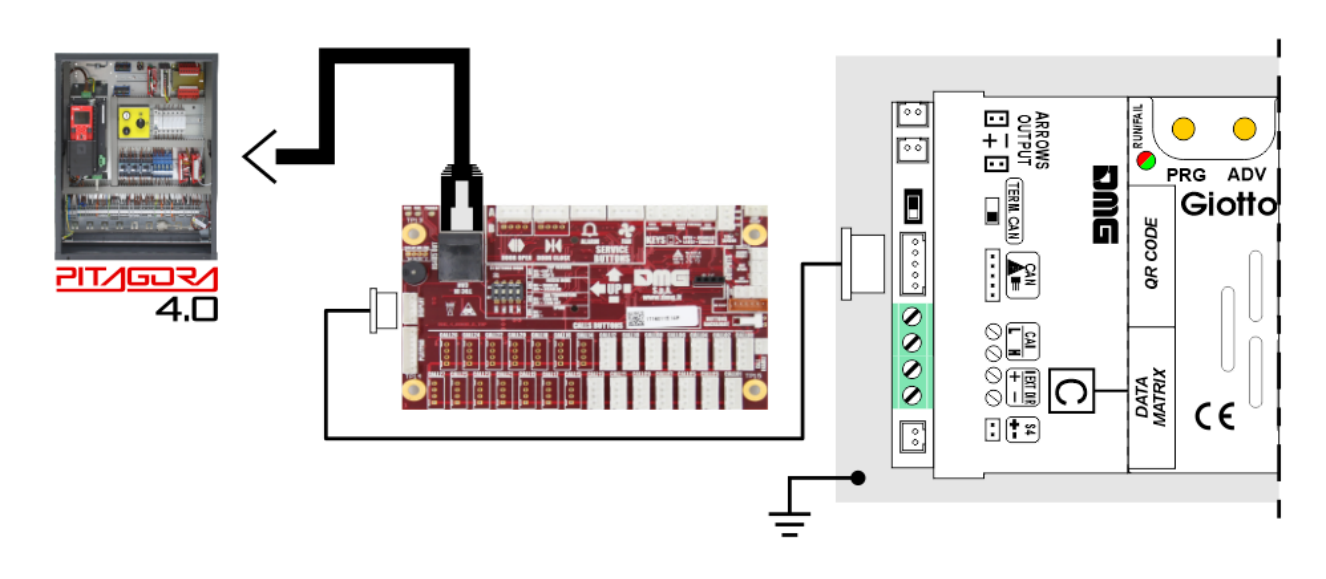

FLOOR

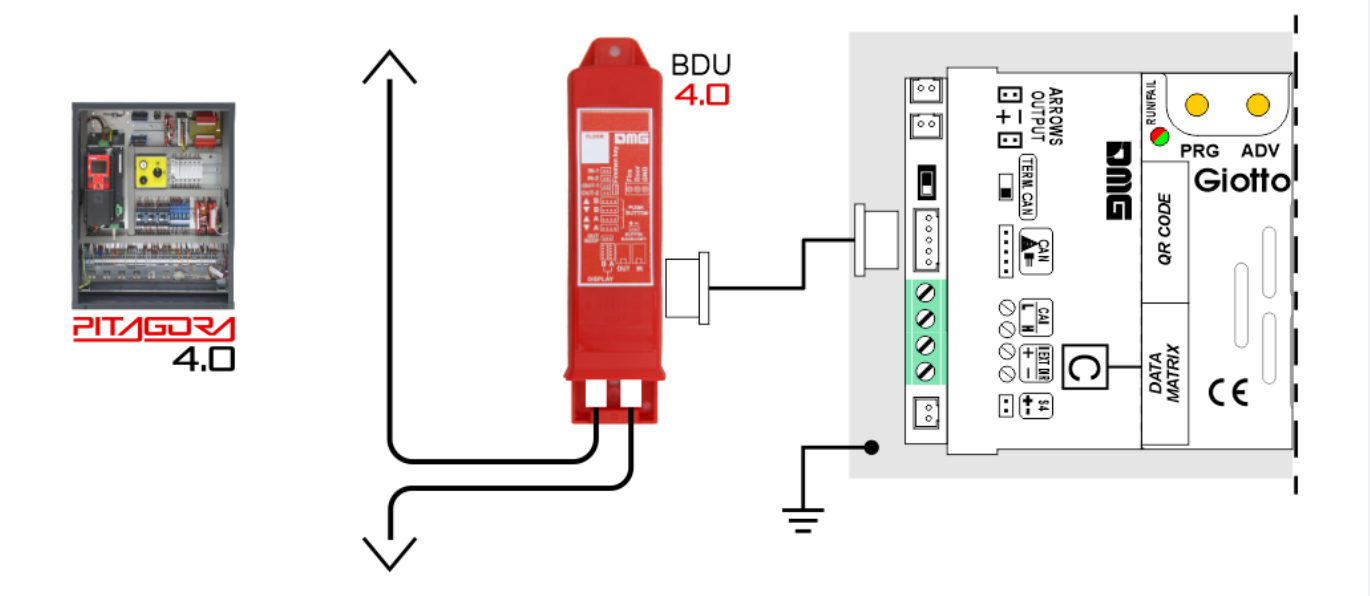

DMG 3-wires serial

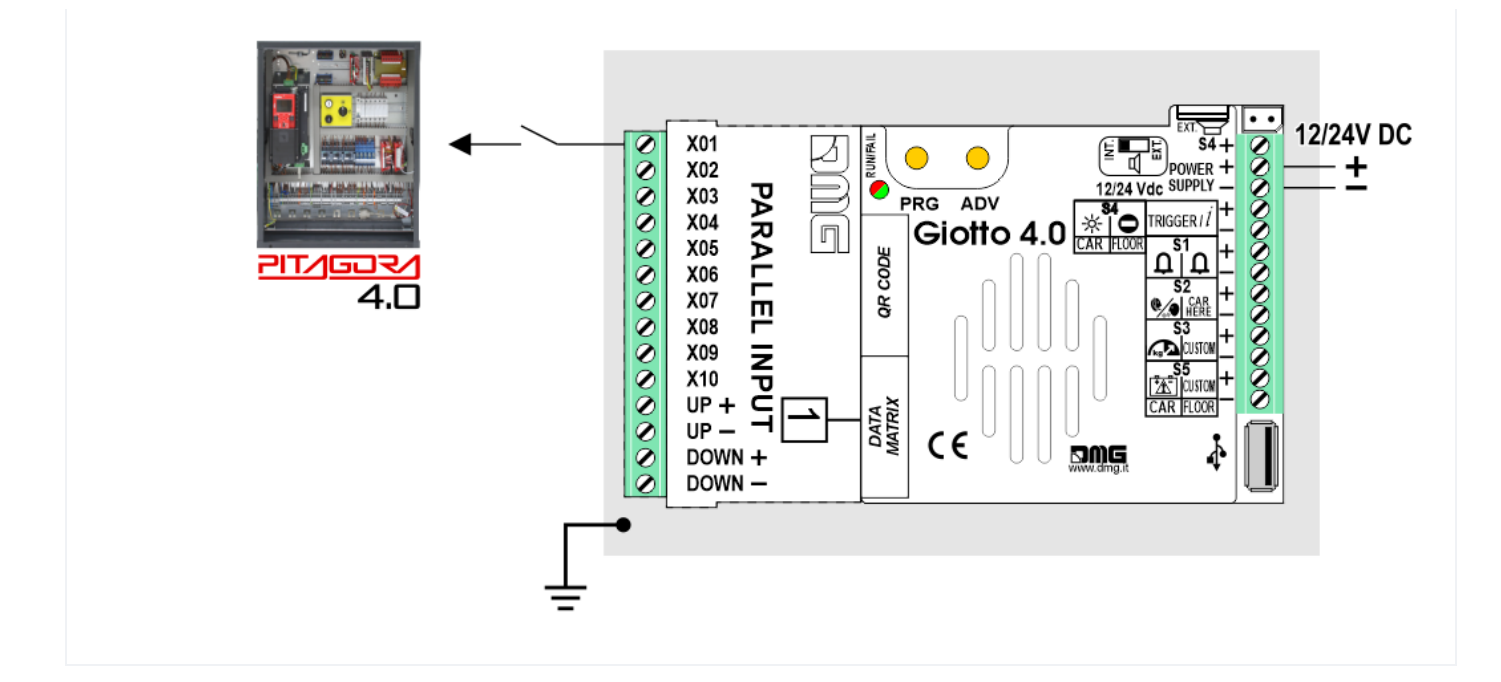

#### Pitagora V3

CAR

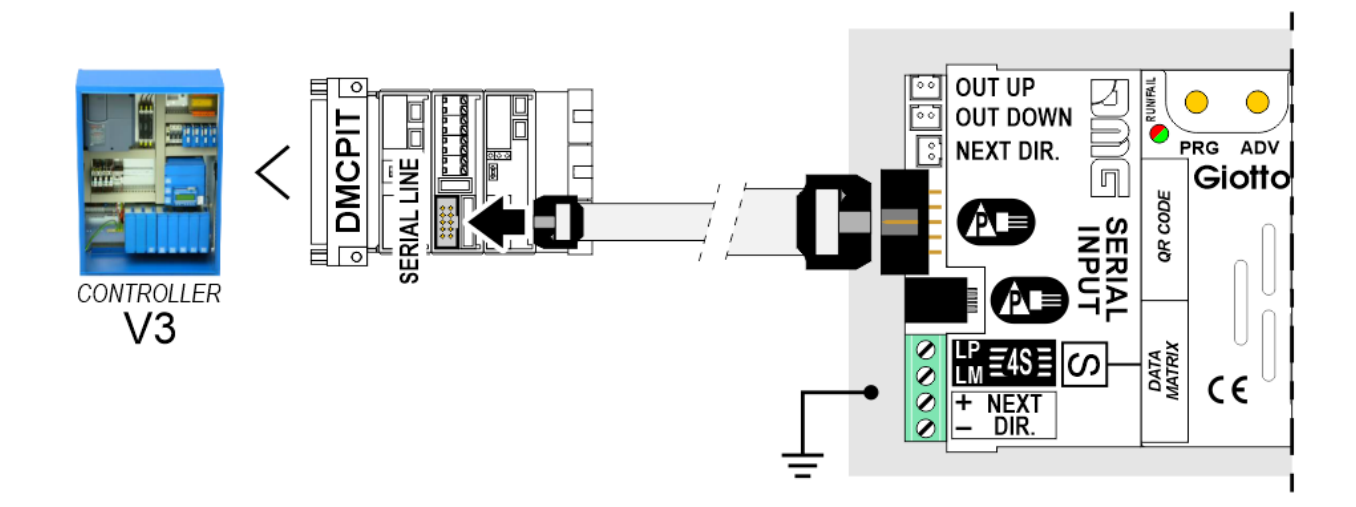

FLOOR

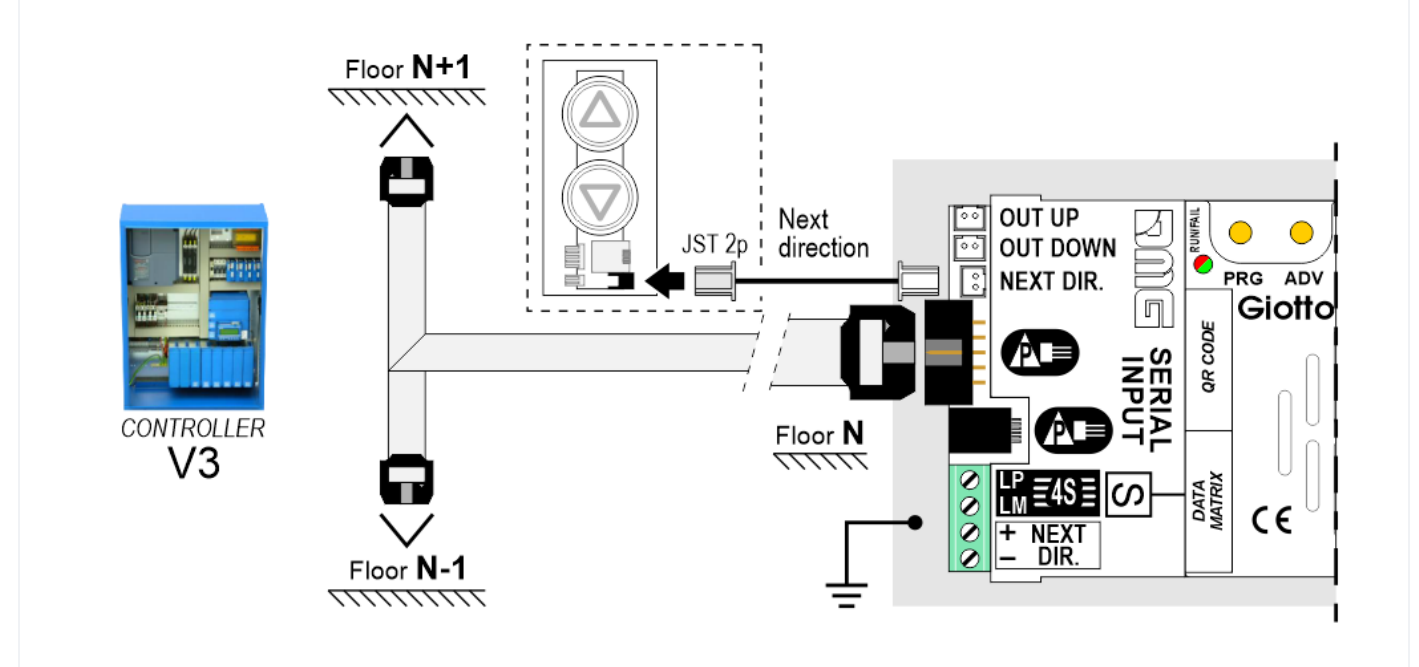

#### Encoder DEUM

*T* For more details please refer to the **Encoder DEUM** support page

## DMG

CAN serial protocol

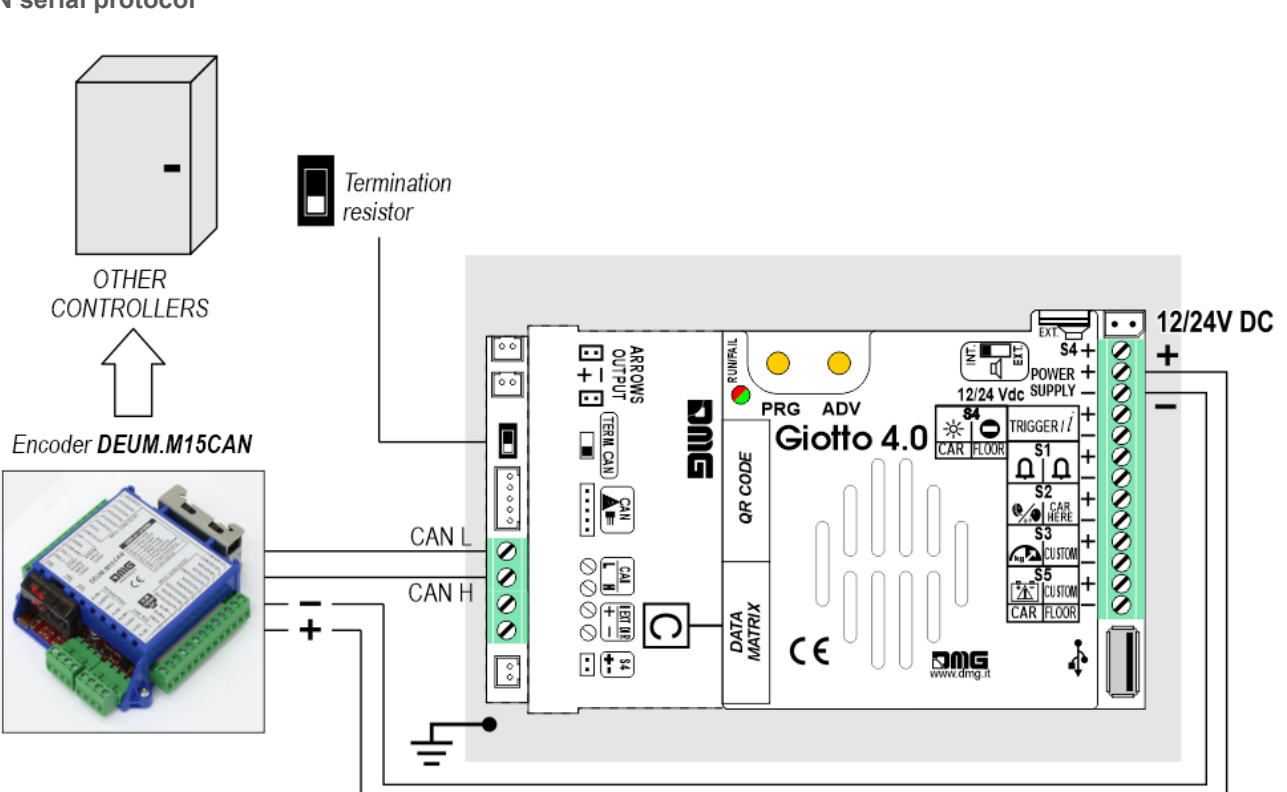

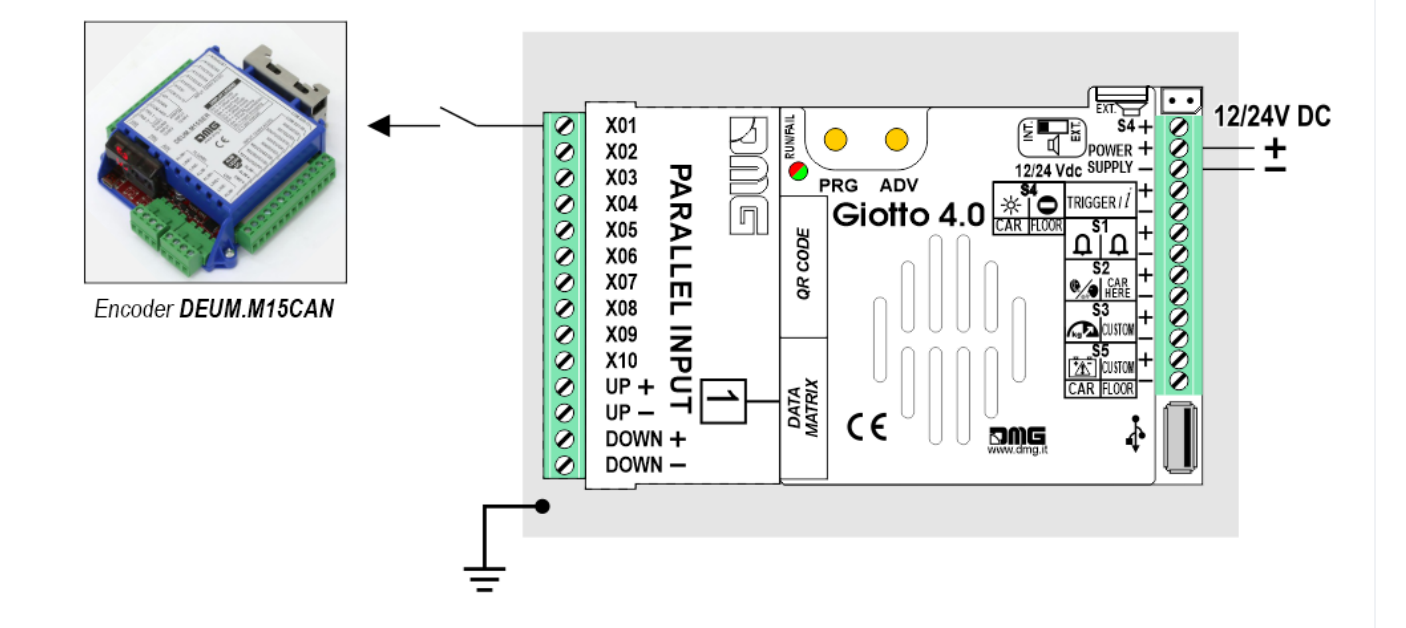

RS485 serial

CAR

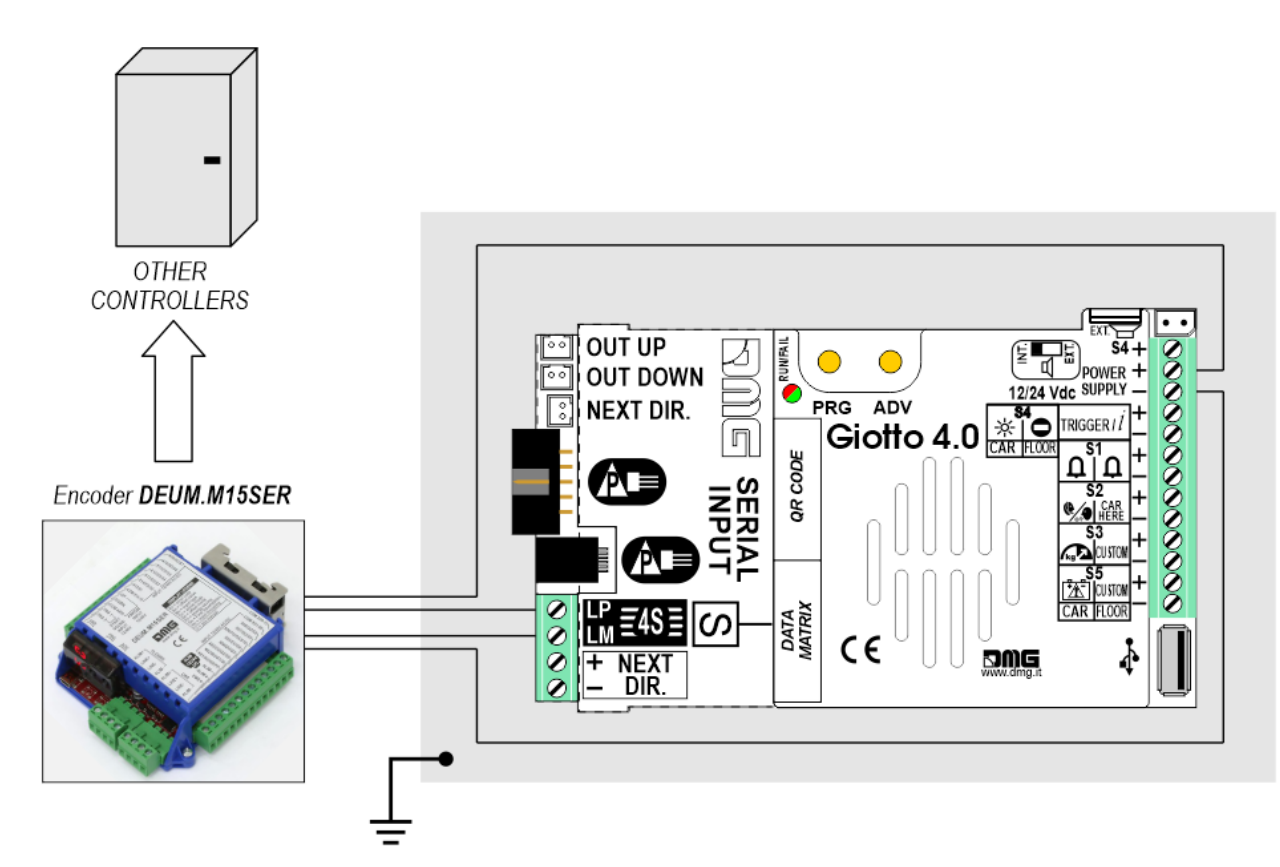

FLOOR

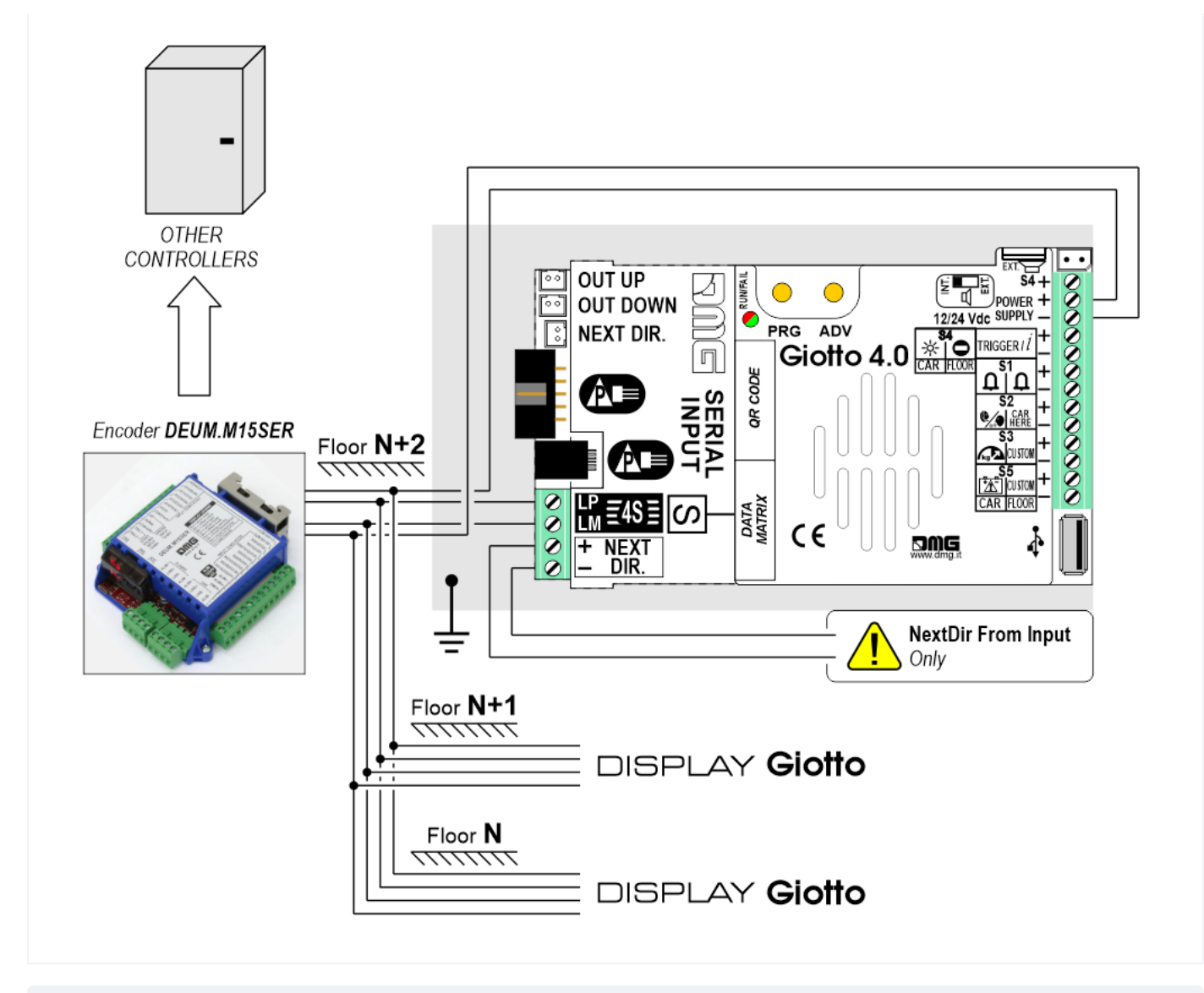

#### Autonomous Positioning System

The *autonomous positioning system* for the DMG displays of the Raffaello, Giotto and Matisse series, allows to show the lift position and direction independently from the lift control panel. The interface uses the sensors signals installed on the top of the elevator car.

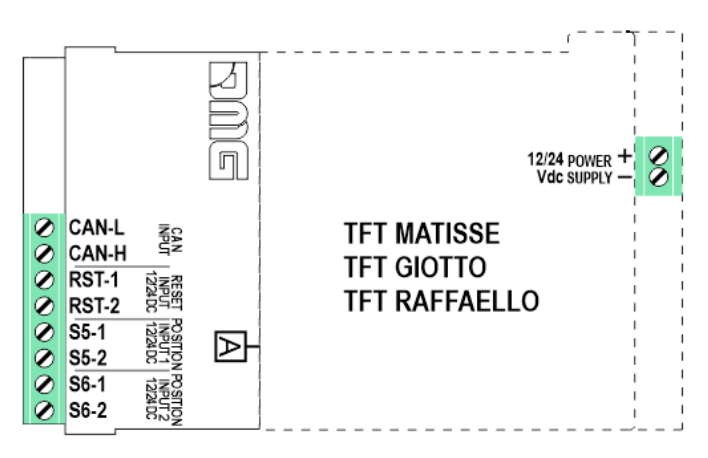

If available, it is possible to use the same position sensors used by the controller. If NOT availale, you have to install:

- 1 NO magnetic sensor on the cabin + 1 magnet at every floors for counting position.
- 1 NO/NC magnetic sensor on the cabin + 1 magnet at main floor for the RESET.

In this interface there is a CAN BUS serial line for piloting the floor position indicators. For all other functions (Voice Synthesizer, gong, indicators, etc.) please refer to the display technical support page.

#### Autonomous positioning system

#### Others Controllers

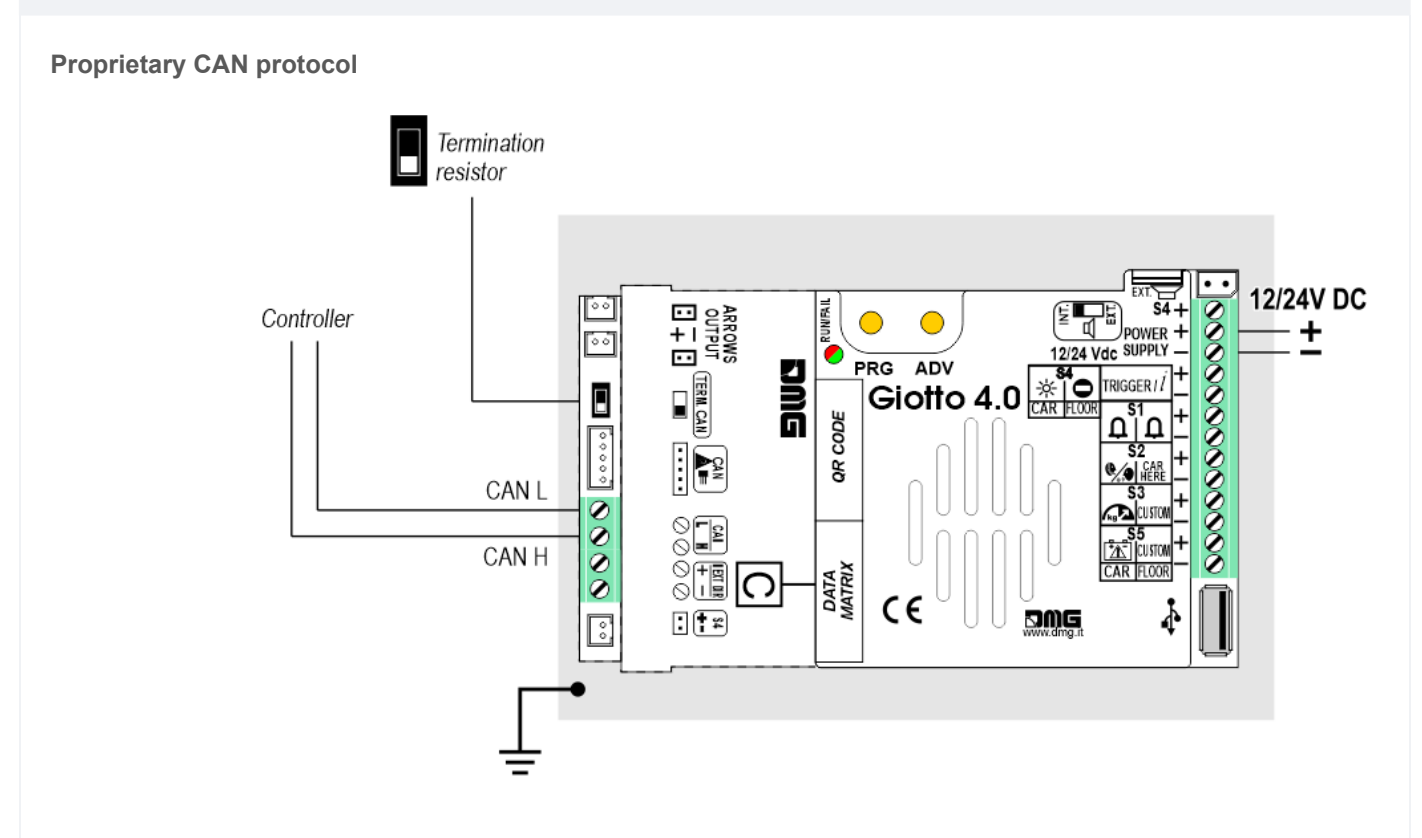

#### 1 Wire / Floor

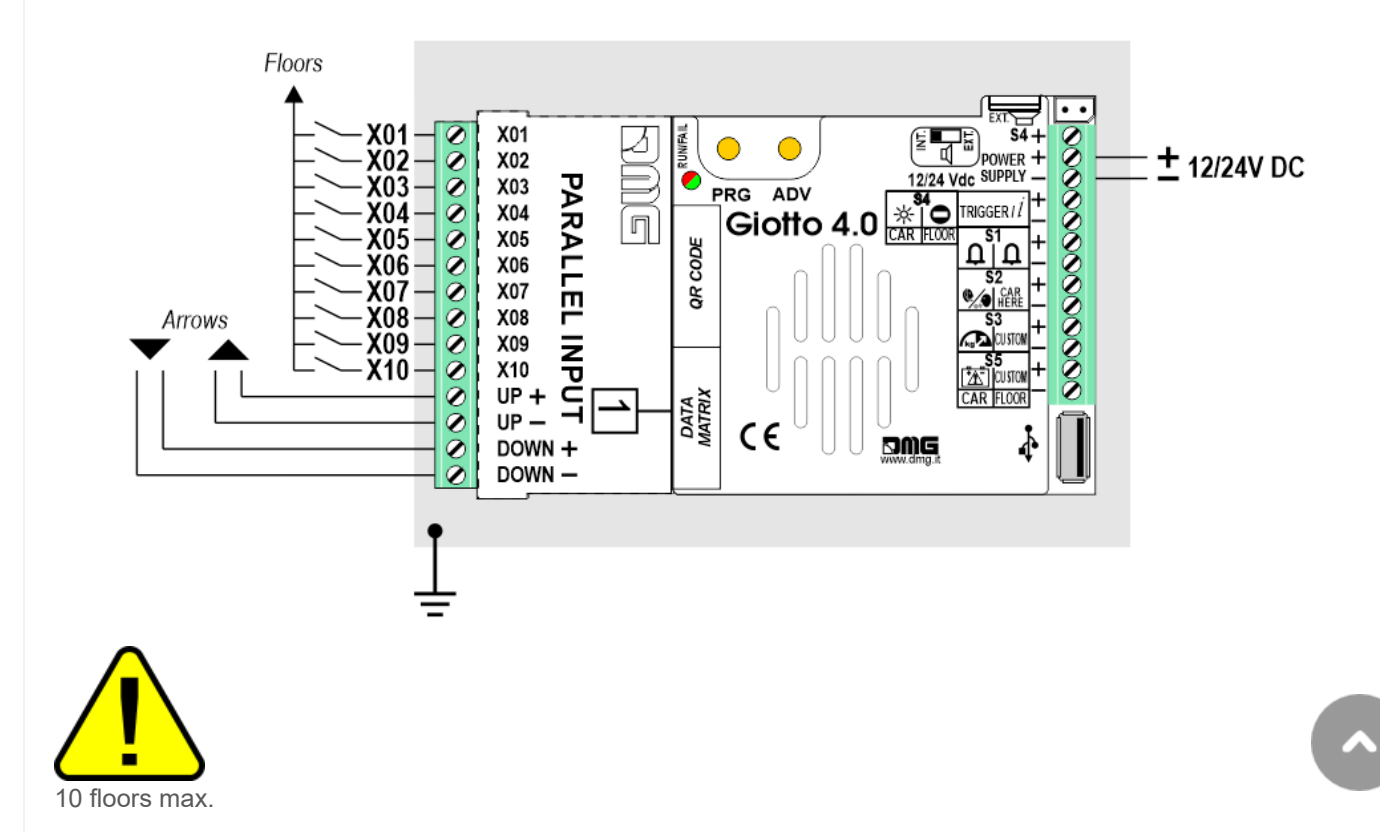

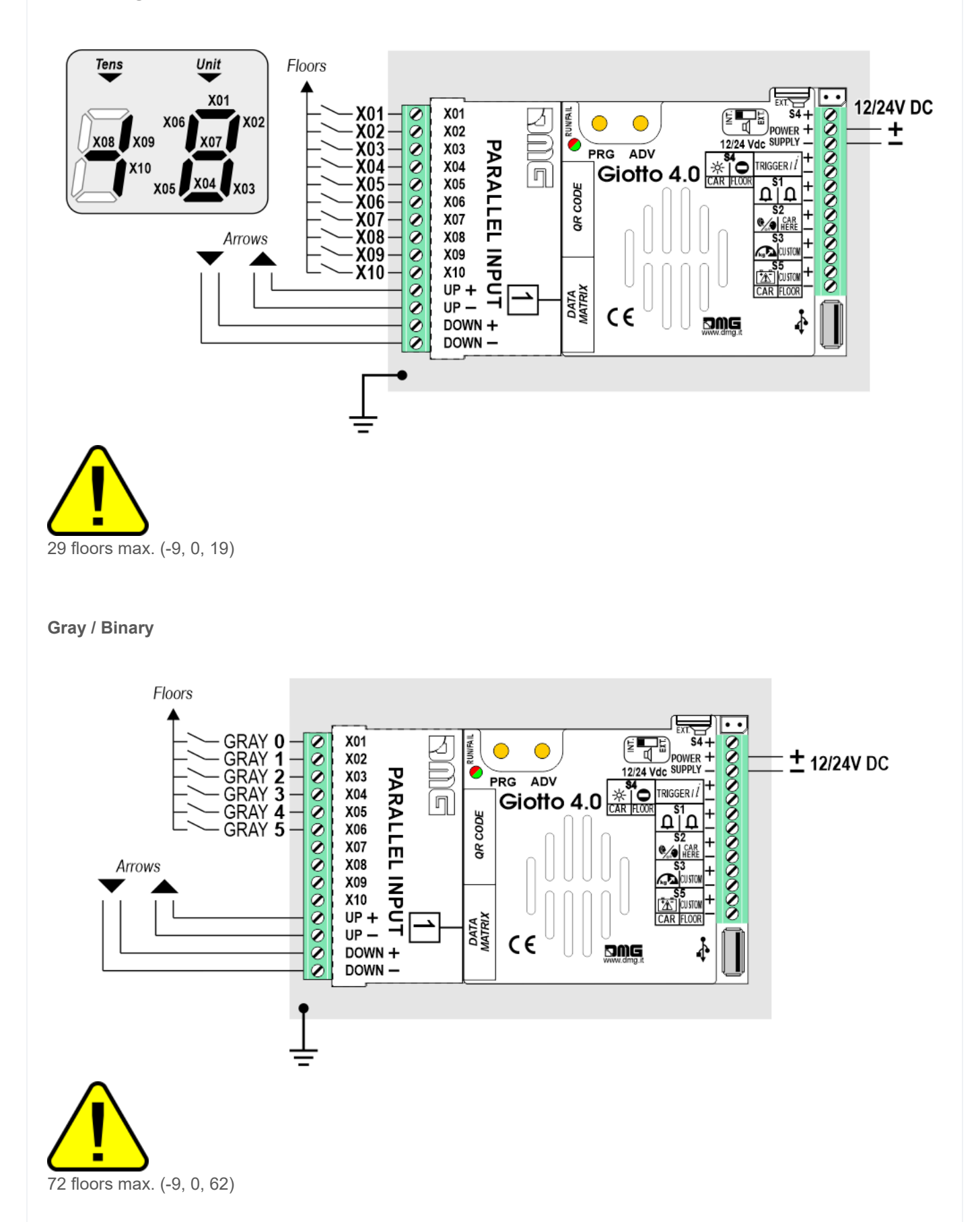

**TKE/MEA/Autinor** 

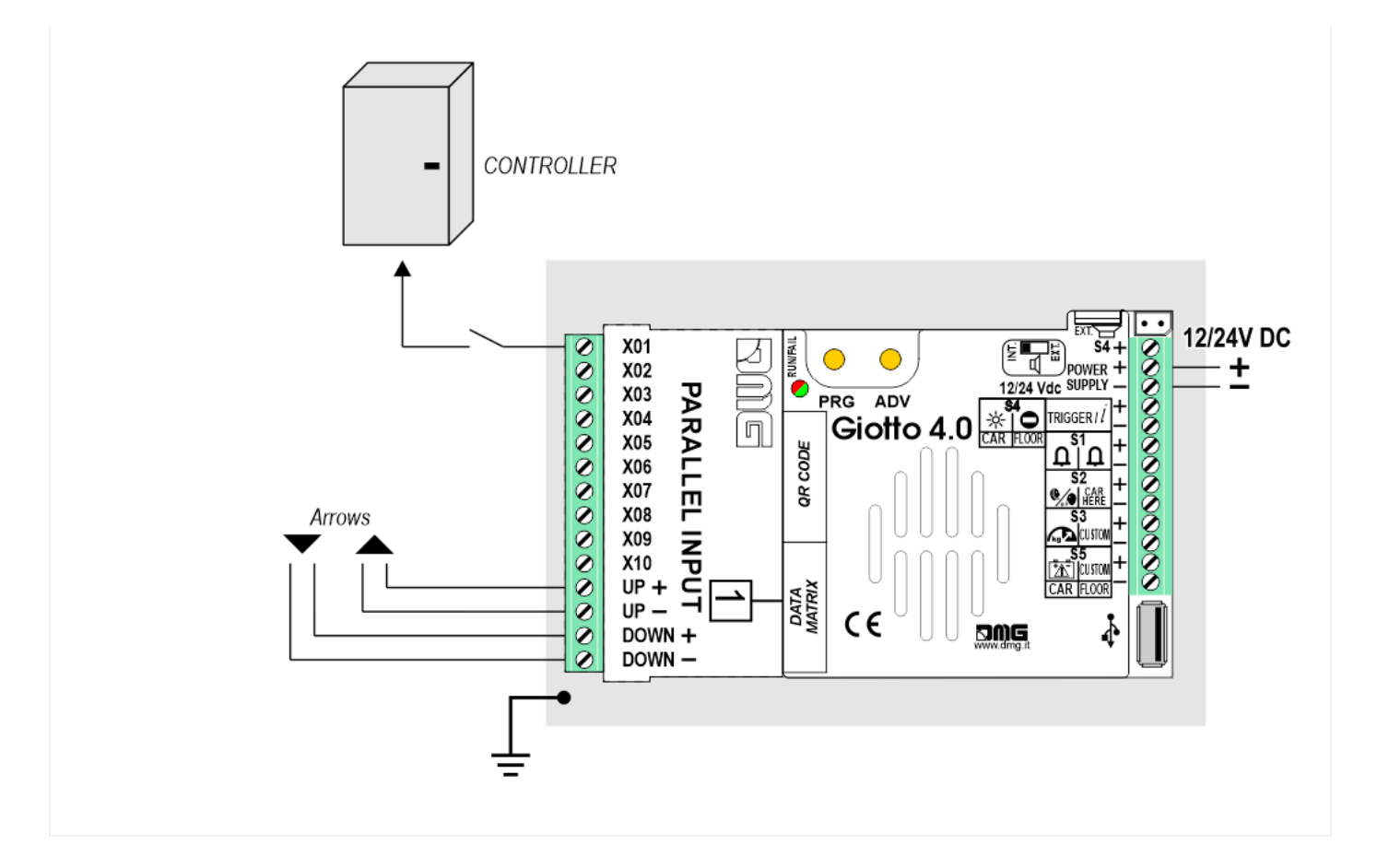

### Service messages wiring

CAR

^

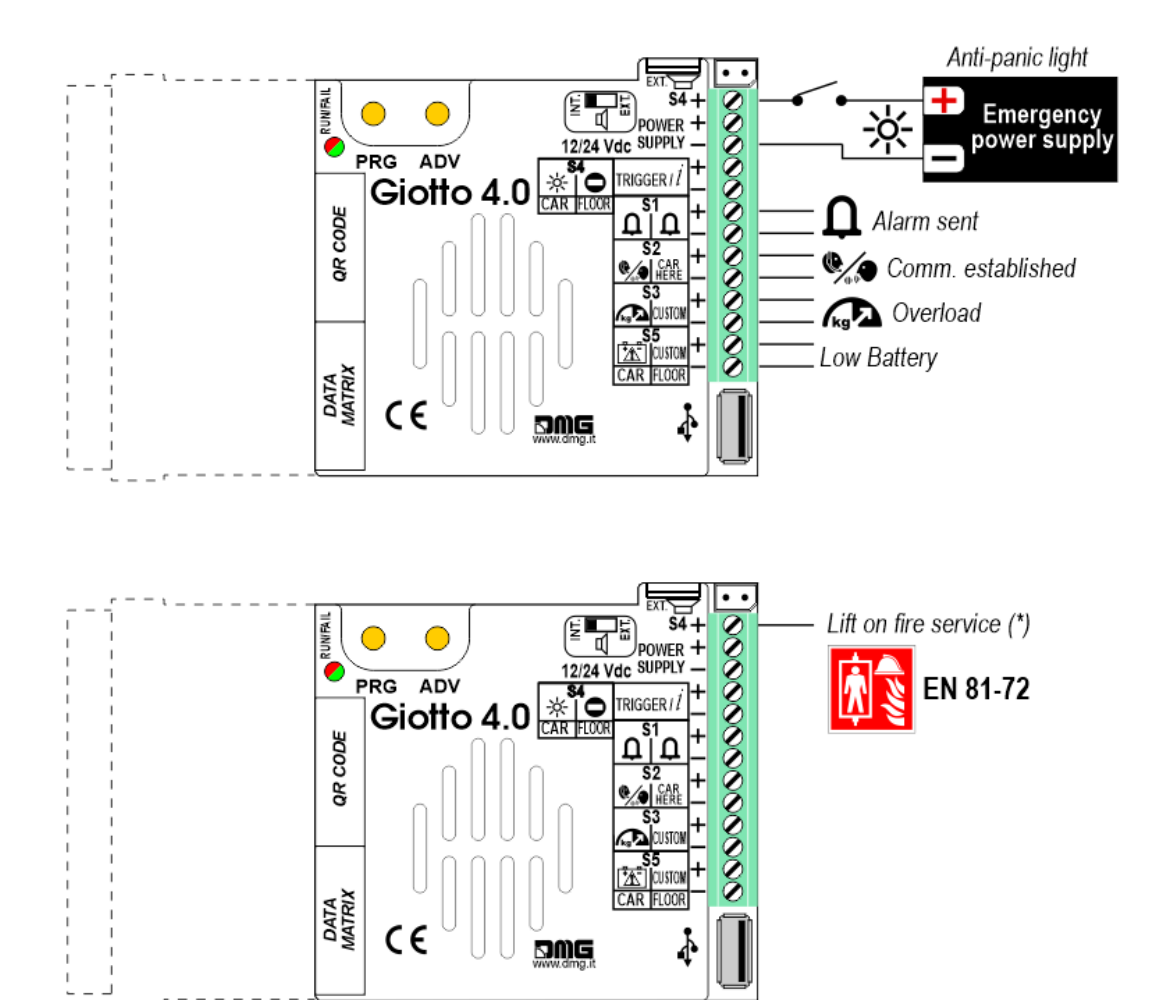

#### FLOOR

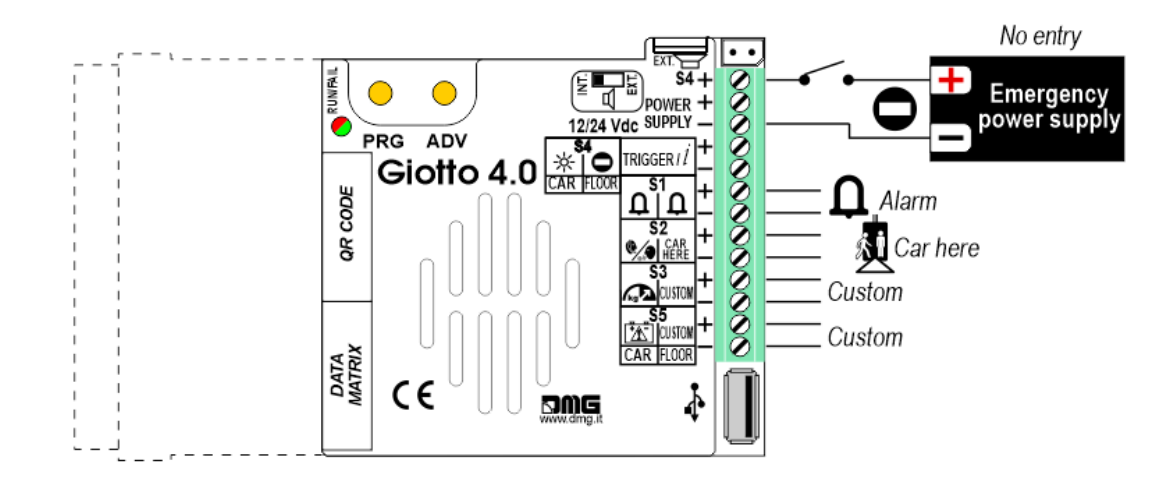

Service messages can also be piloted, through serial bus, in two different ways:

- by controller DMG
- by encoder DEUM.M15

#### **TRIGGER Wiring**

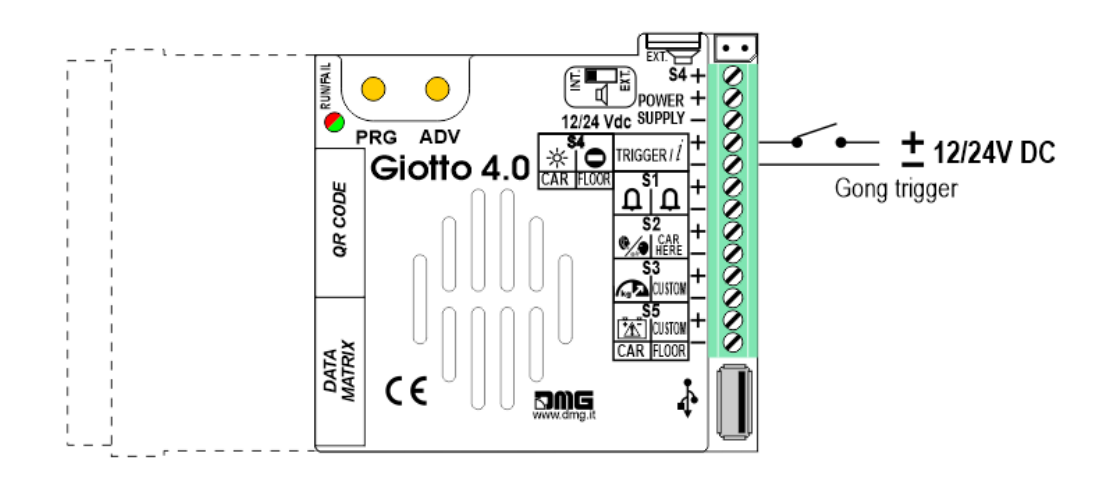

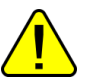

If piloting is driven by DEUM ENCODER, a direct connection between the TRIGGER command and the Encoder is suggested.

#### External speaker wiring (recommended for the speech synthesizer function)

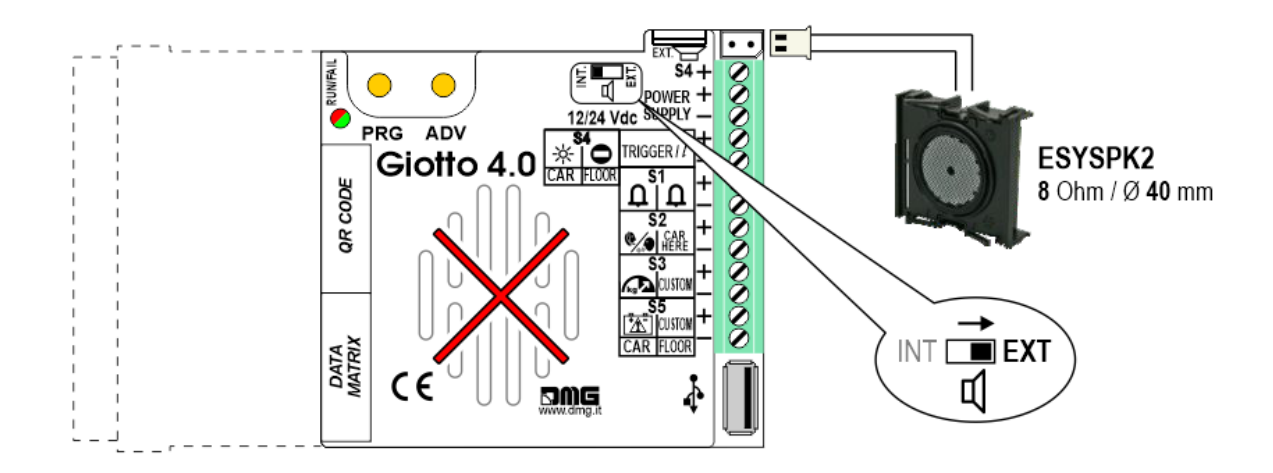

#### **External arrows wiring**

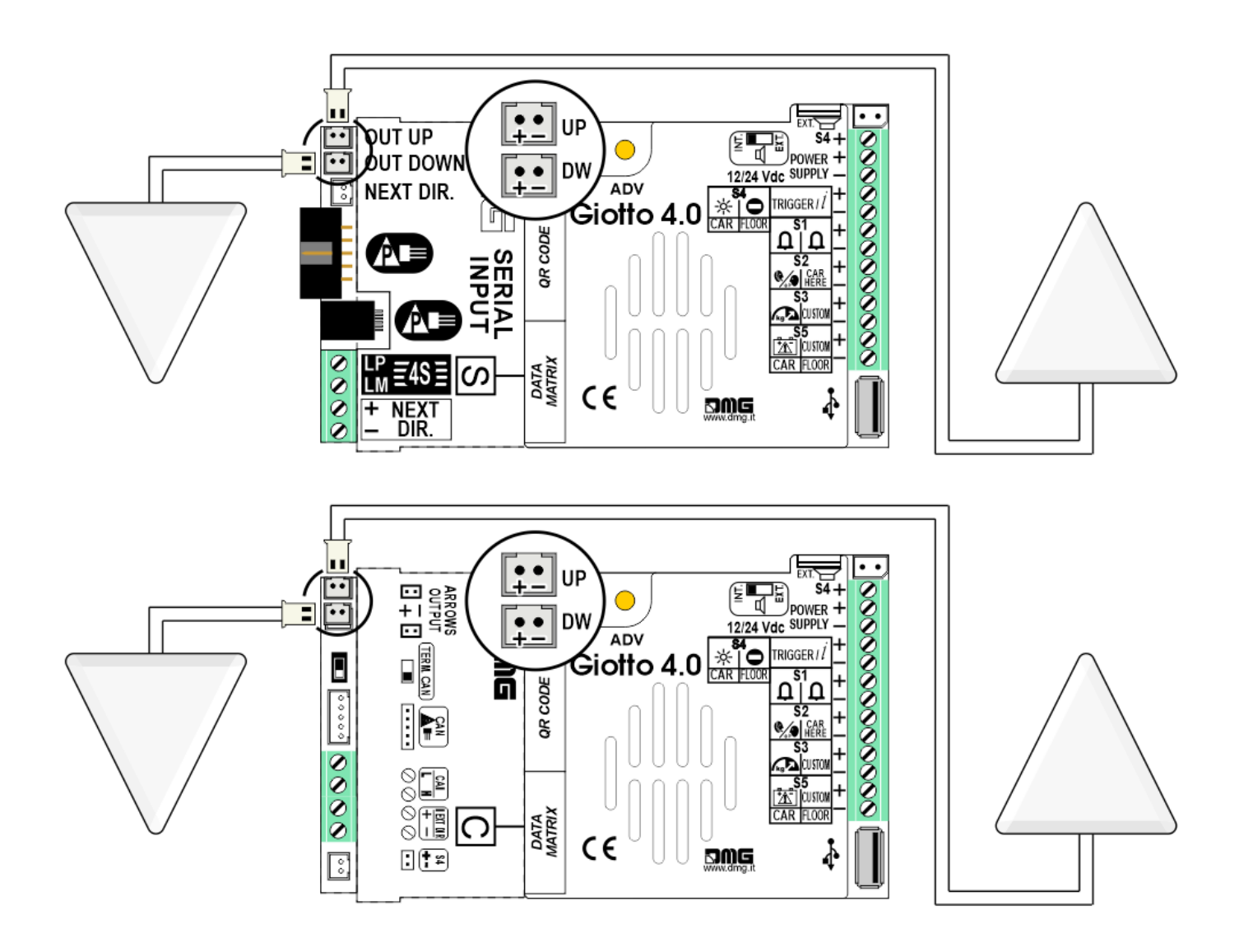

```
MENU > Options > Graphic Options > Arrows > Hide
```

# Settings

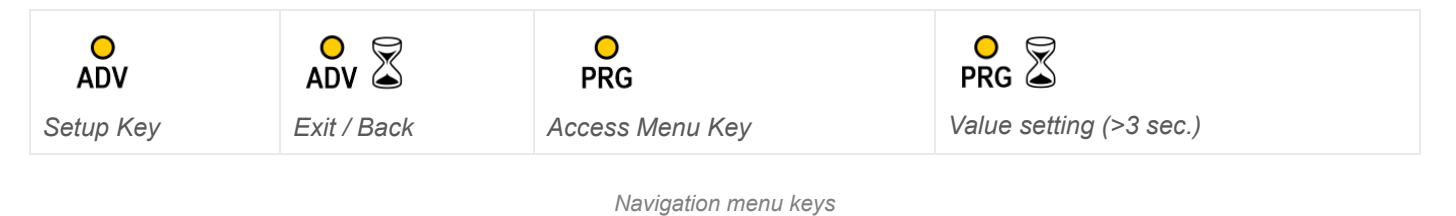

• General The display navigation menu is in English only; to see the correct menu items we recommend setting the DIDO website language to English.

| MENU              | MENU ITEM                          |                            | AVAILABLE CHOICES                                                                                  | INPUTS               |          |        |
|-------------------|------------------------------------|----------------------------|----------------------------------------------------------------------------------------------------|----------------------|----------|--------|
|                   |                                    |                            |                                                                                                    | Serial /<br>Pitagora | Parallel | CANBUS |
| Input             |                                    |                            | Serial / 1 wire per floor / segment<br>Gray / Binary / Pos.Sensor<br>TKE / MEA / Autinor / CAN DMG | •                    | •        | •      |
| Audio<br>Settings | Volume (Gong, floor message, etc.) |                            | 0-OFF / 1-MIN / 2 / 3 / 4-MAX                                                                      | •                    | •        | •      |
|                   | Trigger Delay                      |                            | 0, 1,, 30                                                                                          | •                    | •        | •      |
|                   | Message Sequence                   |                            | Gong - Floor - Up/Down                                                                             | •                    | •        | •      |
| Options           |                                    | Display<br>Configuration   | COP / LOP / LIP                                                                                    | •                    | •        | •      |
|                   |                                    | Arrow<br>Configuration     | Direction / Next Dir.                                                                              | •                    |          |        |
|                   |                                    | Car at Floor               | No / Yes                                                                                           | •                    |          | •      |
|                   |                                    | Gong with NO<br>Arrows     | No / Yes                                                                                           | •                    |          |        |
|                   |                                    | CAN Baudrate               | 250k, 125k, 10k, Auto                                                                              |                      |          | ٠      |
|                   |                                    | Convert<br>Mezzanine       | No / Yes                                                                                           | •                    |          |        |
|                   | Interface                          | Offset Value               | -9 / / 0 / / +9                                                                                    |                      | •        |        |
|                   | Options                            | First Visualization        | Blank / Zero                                                                                       |                      | •        |        |
|                   |                                    | Common<br>Selection        | Negative / Positive                                                                                |                      | ٠        |        |
|                   |                                    | Arrow Type                 | Fixed arrows / Scrolling arrows                                                                    |                      | •        |        |
|                   |                                    | Enable AUX<br>Signals      | 10 + 0 / 6 + 4                                                                                     |                      | •        |        |
|                   |                                    | Input Filtering            | 0 20                                                                                               |                      | •        |        |
|                   |                                    | Gong from Arrows           | No / Yes                                                                                           |                      | •        |        |
|                   |                                    | Firefighters<br>Operation  | 0 (Disabled) / 1 (Egress Floor) / 2<br>(Non-Egress Floor)                                          | •                    | •        | •      |
|                   |                                    | Screensaver timer          | Disabled / 10-20 / 30-60 / 60-120                                                                  | •                    | •        | •      |
|                   | Graphic<br>Options                 | Floor Symbols              | Show / Hide                                                                                        | •                    | •        | •      |
|                   |                                    | Arrows                     | Show / Hide                                                                                        | •                    | •        | •      |
|                   |                                    | Floor Symbols with Signals | Show / Hide                                                                                        | •                    | •        | •      |
|                   |                                    | Arrows with<br>Signals     | Show / Hide                                                                                        | •                    | •        | •      |
|                   |                                    | Auto Centering             | No / Yes                                                                                           | •                    | •        | •      |
|                   |                                    | Numbers<br>alignment       | Center / Left / Right                                                                              | •                    | •        |        |
|                   |                                    | Kerning                    | No / Yes                                                                                           | •                    | •        | •      |

| MENU              | MENU ITEM                                                            |                               | AVAILABLE CHOICES             | INPUTS |   |   |
|-------------------|----------------------------------------------------------------------|-------------------------------|-------------------------------|--------|---|---|
|                   |                                                                      | Filter Blinking<br>Signals    | No / Yes                      | •      | • | • |
|                   |                                                                      | Orientation                   | Landscape / Portrait          | •      | • | • |
|                   |                                                                      | S1-S5 inputs<br>Configuration | Input S1 / / S5               | •      | • | • |
|                   |                                                                      | AUX Signals<br>Configuration  | AUX Signal 1 / 2 / 3 / 4      | •      | • | • |
|                   |                                                                      | Info Screen                   | On / Off                      | •      | • | • |
|                   |                                                                      | Info Screen Tme               | 5s / 10s / 15s / 20s          | •      | • | • |
|                   |                                                                      | Date & Time<br>Settings       | No / Yes                      | •      |   | • |
|                   | Reset All<br>Settings                                                |                               |                               | •      | • | • |
| USB               | Display -> USB / USB -> Display                                      |                               |                               | •      | • | • |
|                   | Aggiornamento firmware / Firmware update                             |                               |                               | •      | • | • |
| ?                 | DEMO mode                                                            |                               | No / Yes                      | •      | • | • |
|                   | Firmware Ver. / Config. Name / Debug Mode / Life Time (internal use) |                               |                               | •      | • | • |
| Floor<br>Settings | Floor Image                                                          |                               | Choose the Images             | •      | • | • |
|                   | Floor Audio                                                          |                               | No / Audio slot 0 / / slot 19 | •      | • | • |
|                   | Floor Symbols                                                        |                               | Choose the Symbols            |        | • |   |

#### Adjusting audio level

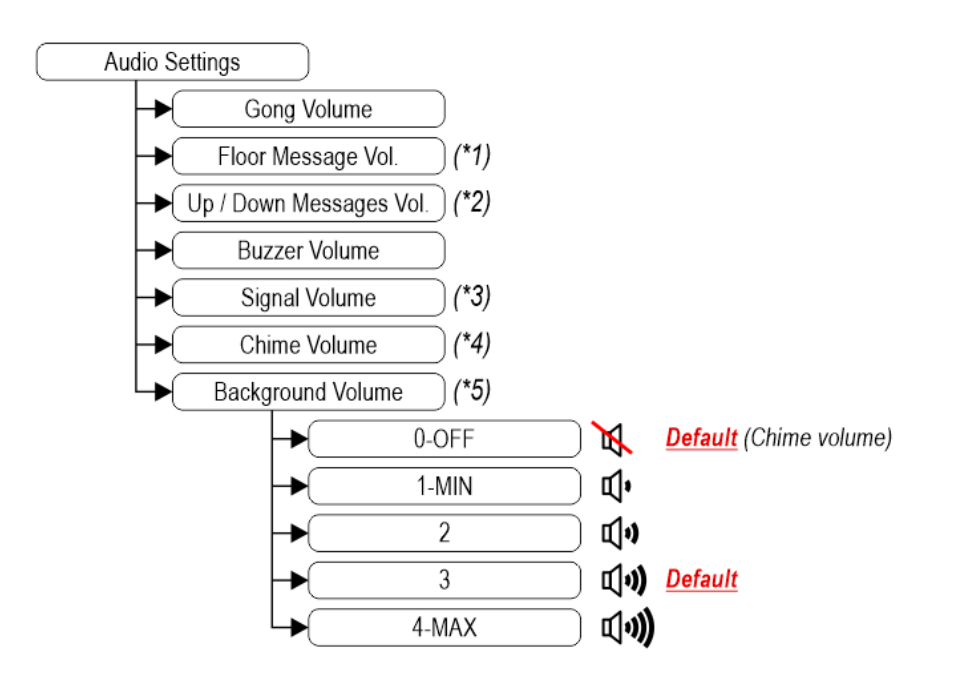

(\*) Speech synthesizer version only, to adjust:

#### (\*2) Direction messages volume

- (\*3) Volume of signals
- (\*4) Notice of change floor
- (\*5) Background volume

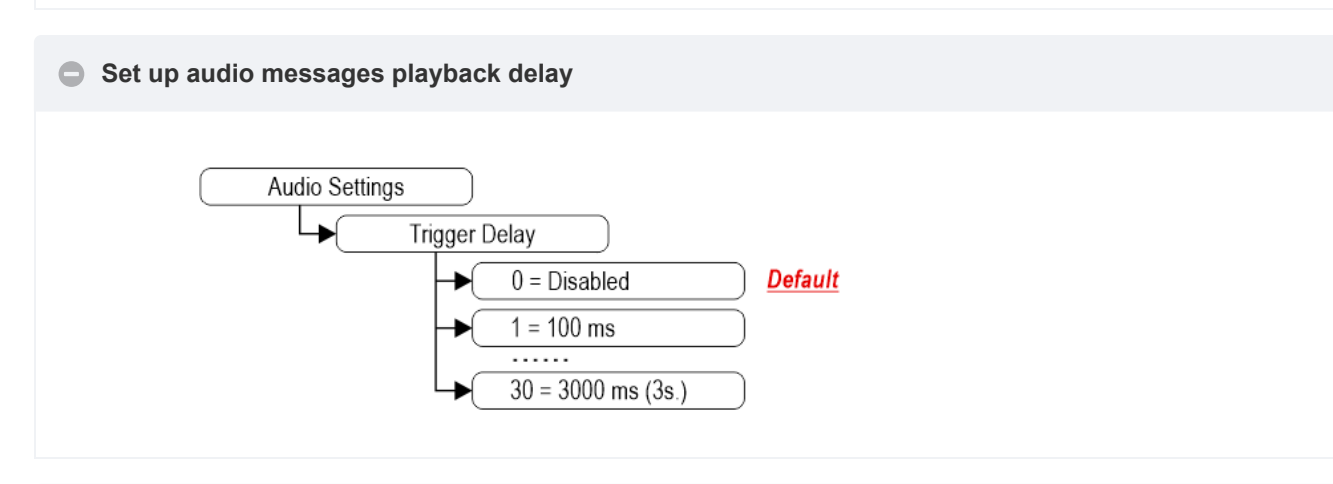

#### Set up audio messages playback order

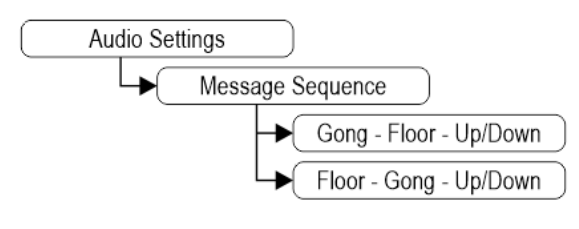

Speech synthesizer version only

#### Set up Giotto as elevator car indicator or floor indicator

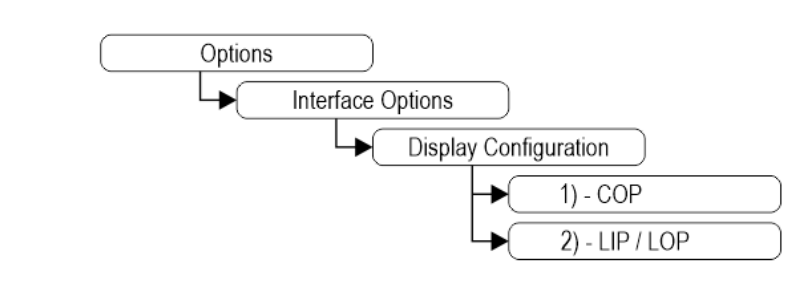

1) – Elevator car Position Indicator (default)

2) – Hall Position Indicator

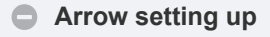

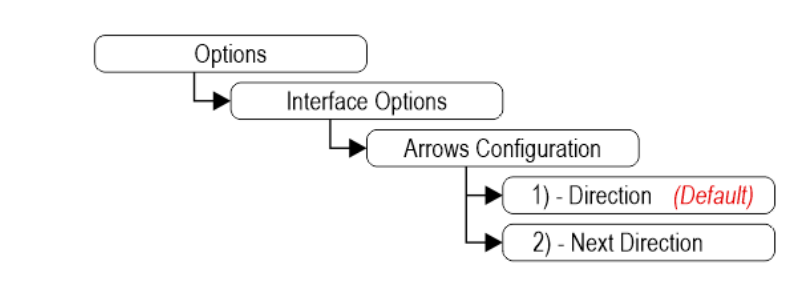

- 1) Direction arrows (default)
- 2) Next direction arrows (instructions below)

#### Next Direction Arrows enabled from input

Gong and arrows light up only on the position indicators with the "NEXT DIRECTION" input powered.

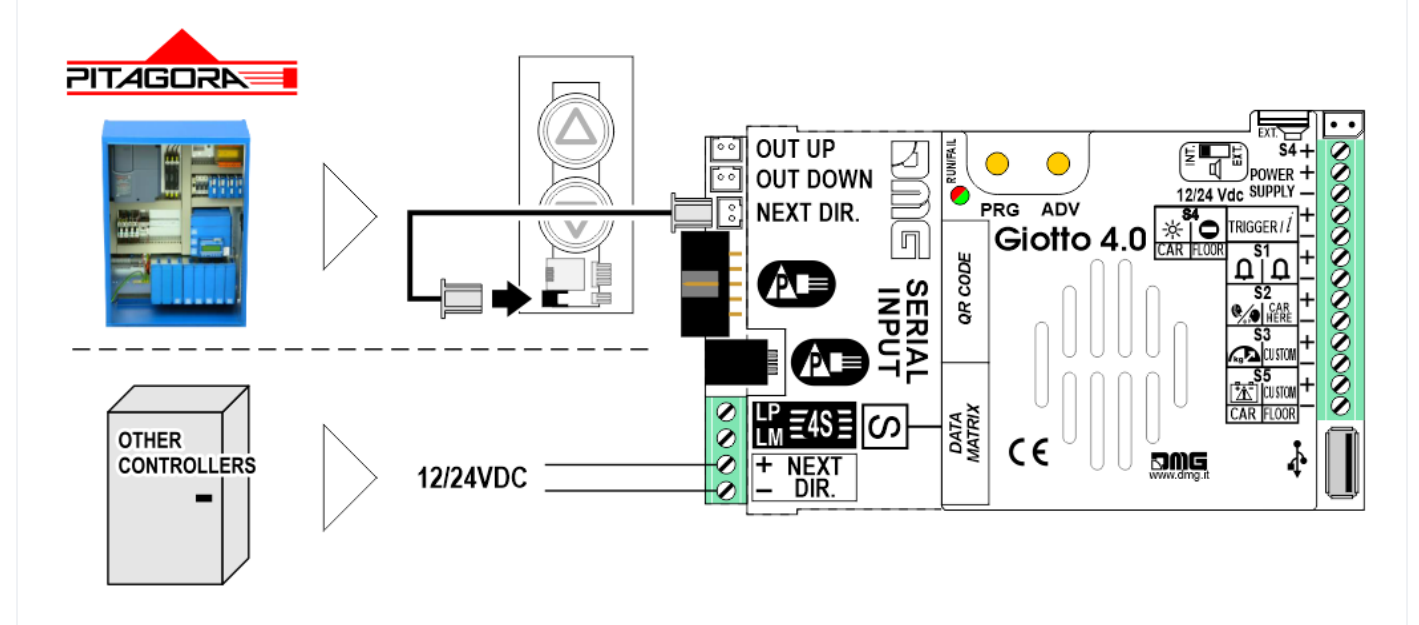

If the DEUM Encoder is used, please refer to the relevant manual

#### Next Direction Arrows locally programmed

Through the addressing procedure one can permanently assign to each indicator the information of the floor on which it is mounted; in this way, next direction arrows only light up at the floor where the car is positioned.

#### - Addressing procedure

- 1) Connect all position indicators to the ENCODER or PLAYBOARD controller.
- 2) Position elevator car on the floor of the Display which needs to be directed.
- 3) Verify that the characters/numbers/letters visualized are the desired ones.
- 4) Put a magnet in front of the indicator and wait for it to blink for 3 seconds for confirmation.
- 5) Repeat procedure for each floor.

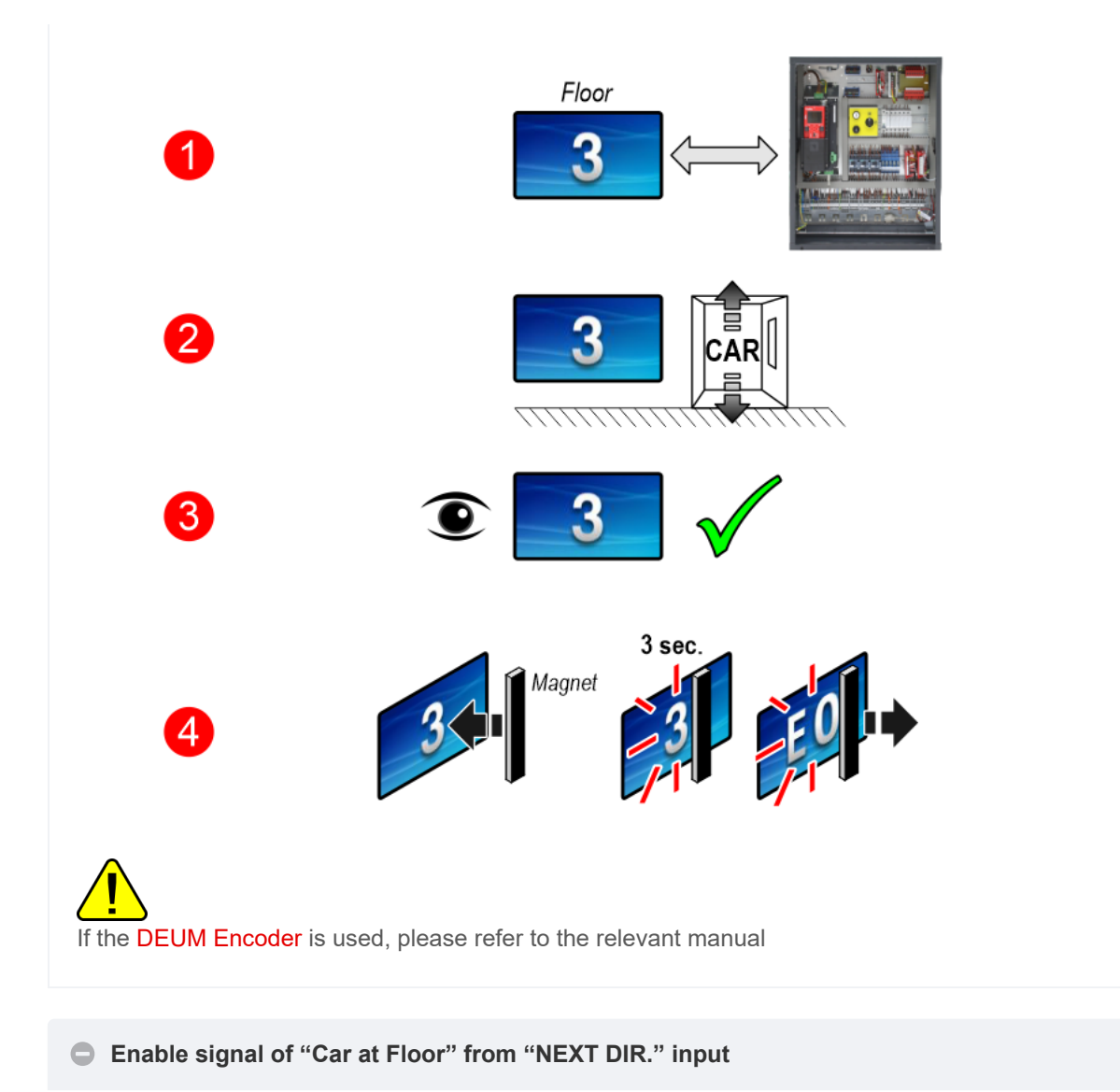

# ^

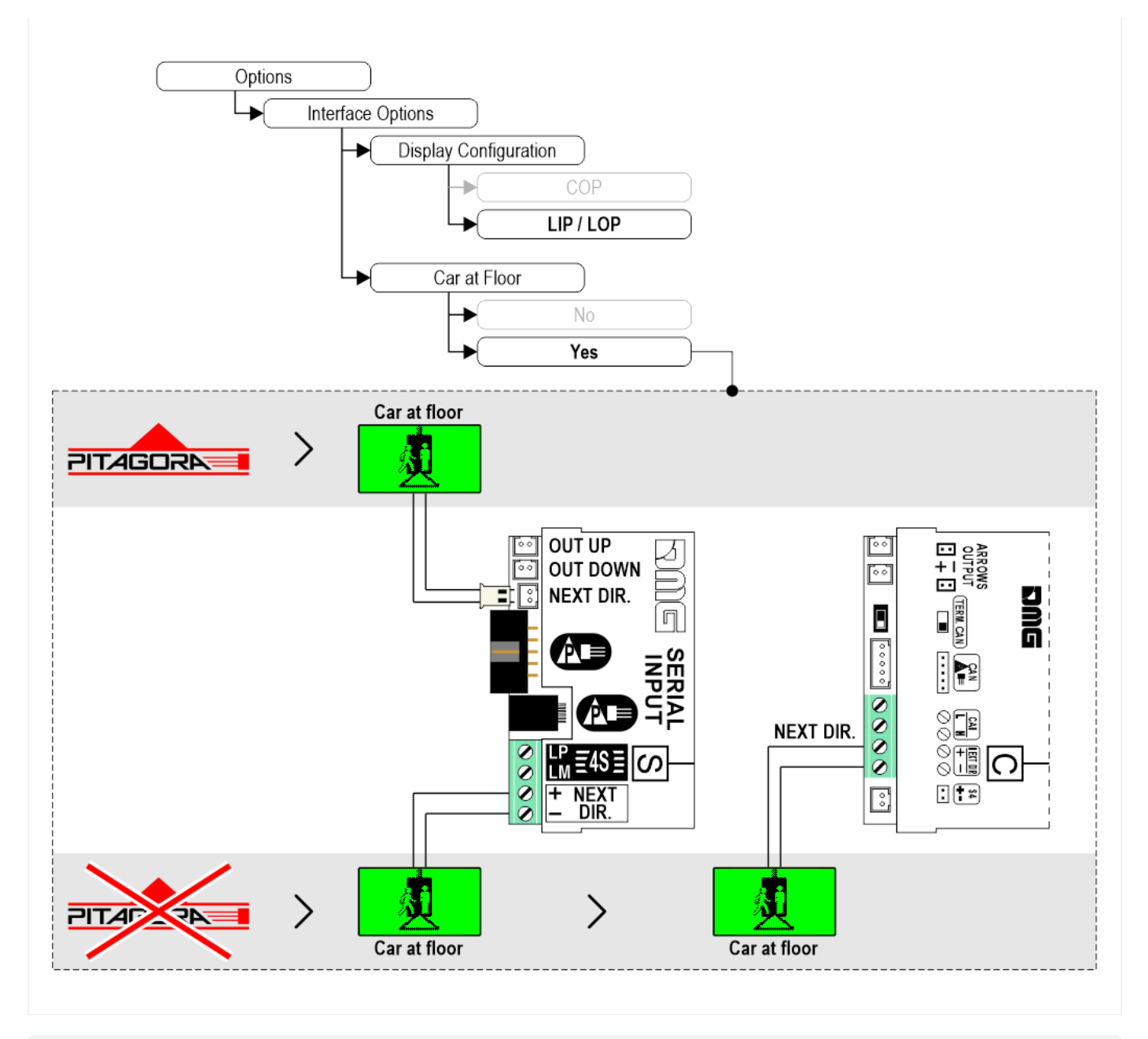

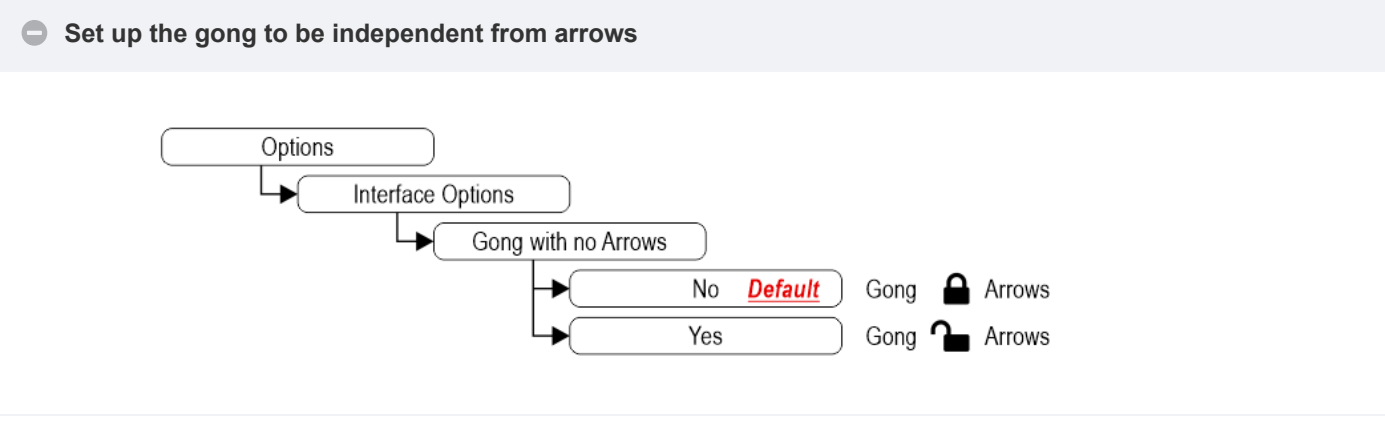

Set up CAN BUS protocol transmission speed

^

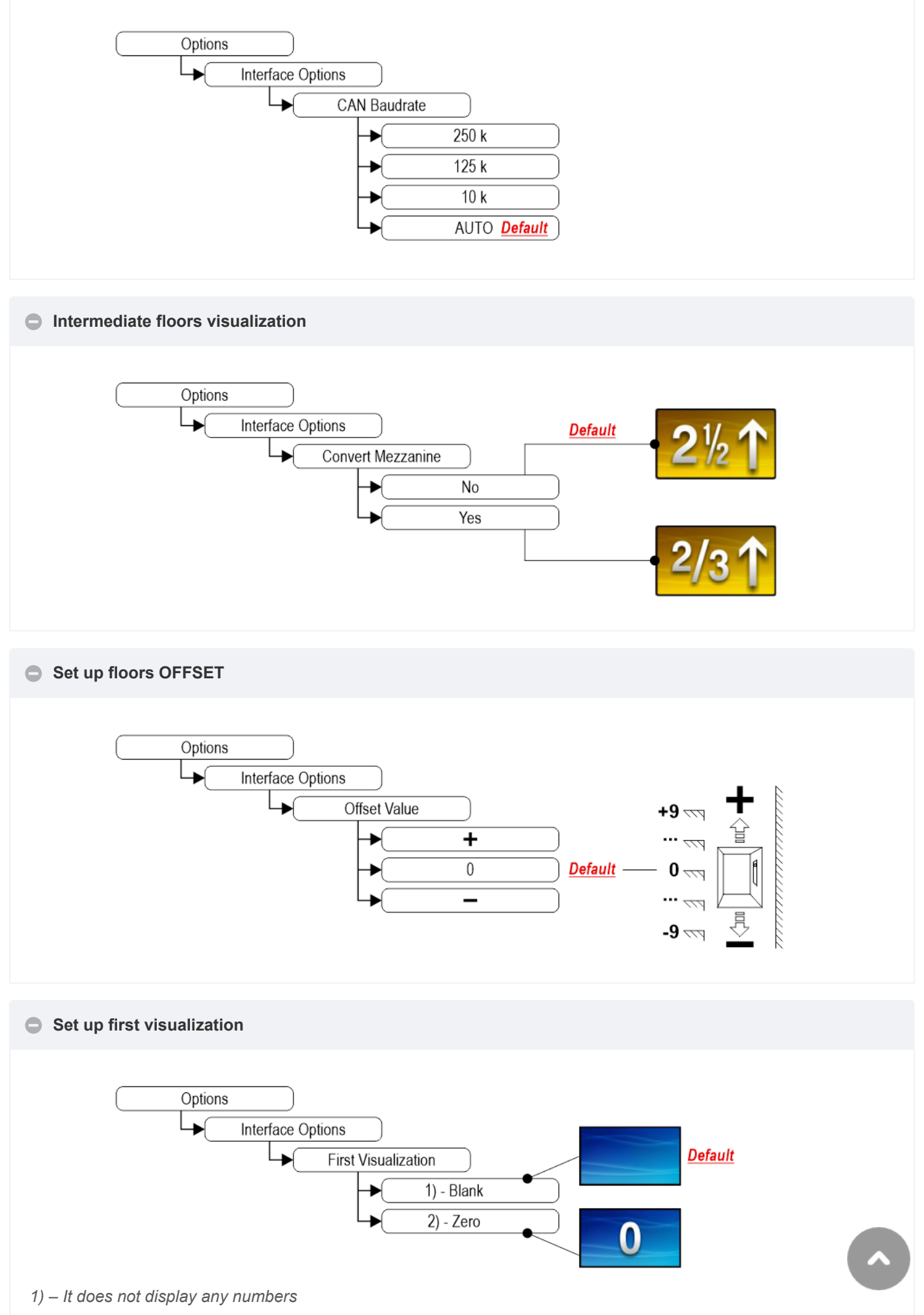

2) – Lowest floor

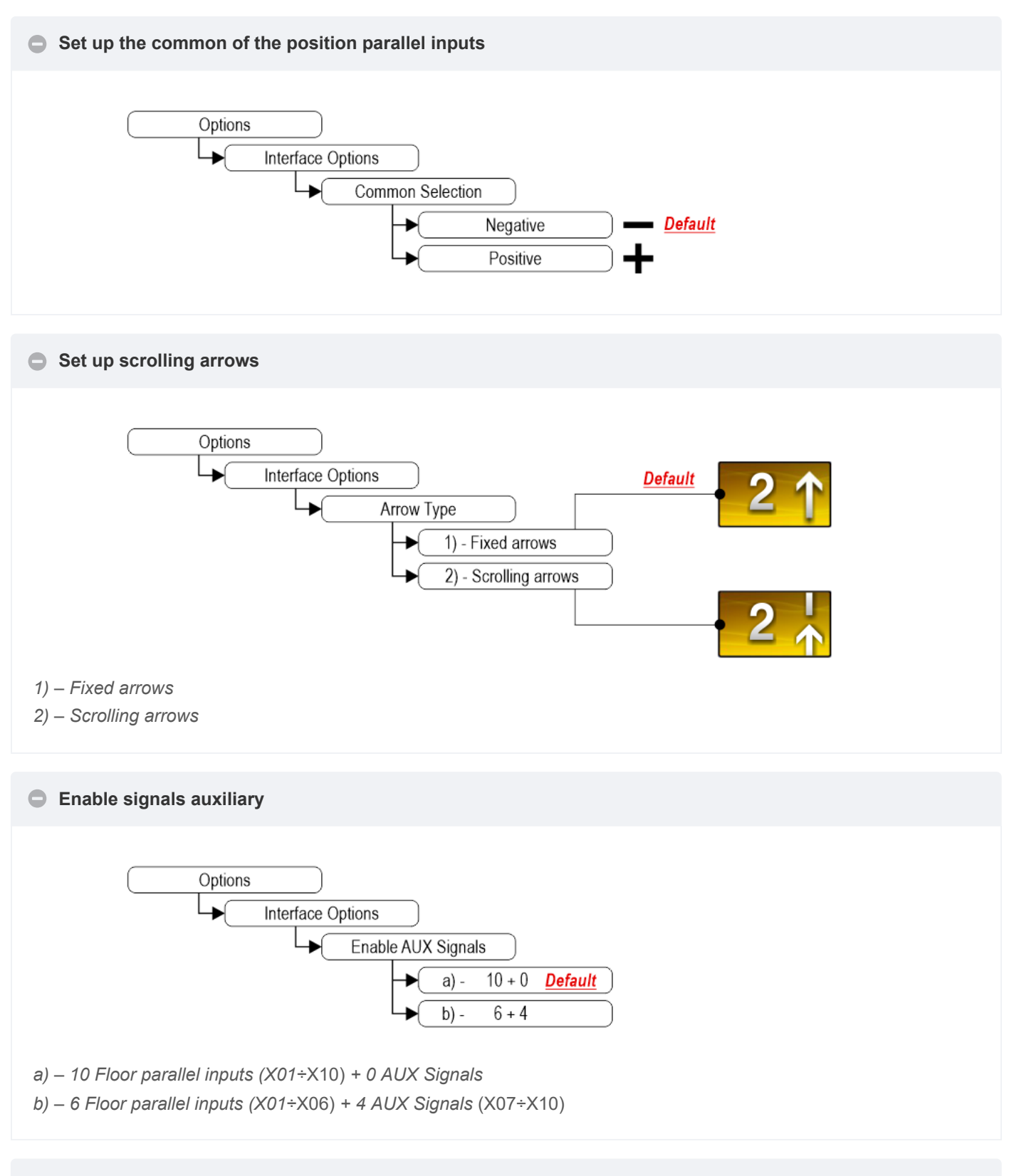

#### Set up the display delay of floor change

The display delay helps avoiding visualization errors during floor change.

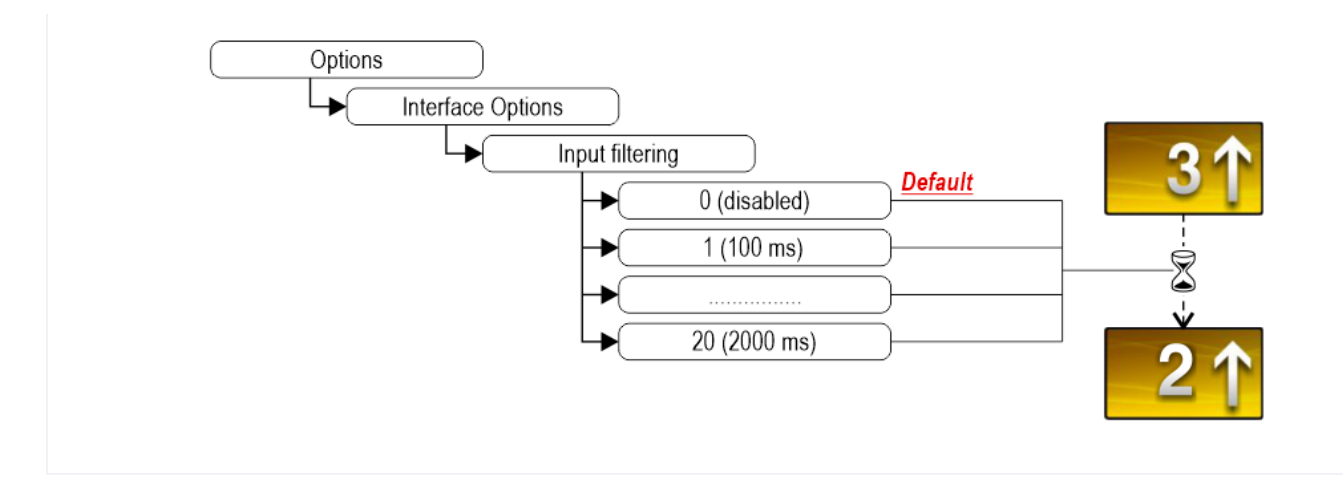

#### Enable Gong from arrow input

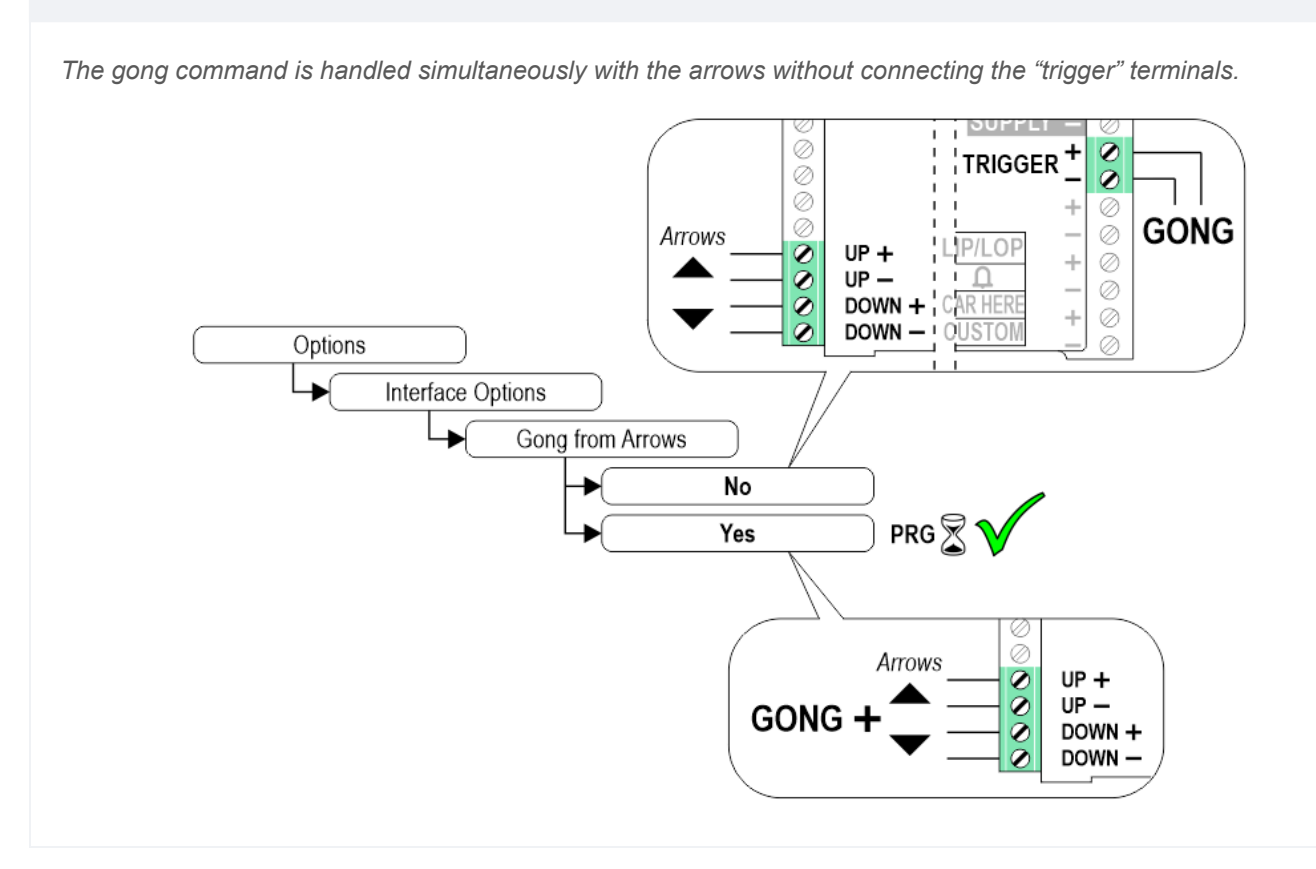

#### Enable the Firefighters Operation parameter

This parameter allows to set the display during the "firefighter operation" mode. The parameter is always visible, but its operation is active only if the display is set as LIP/LOP.

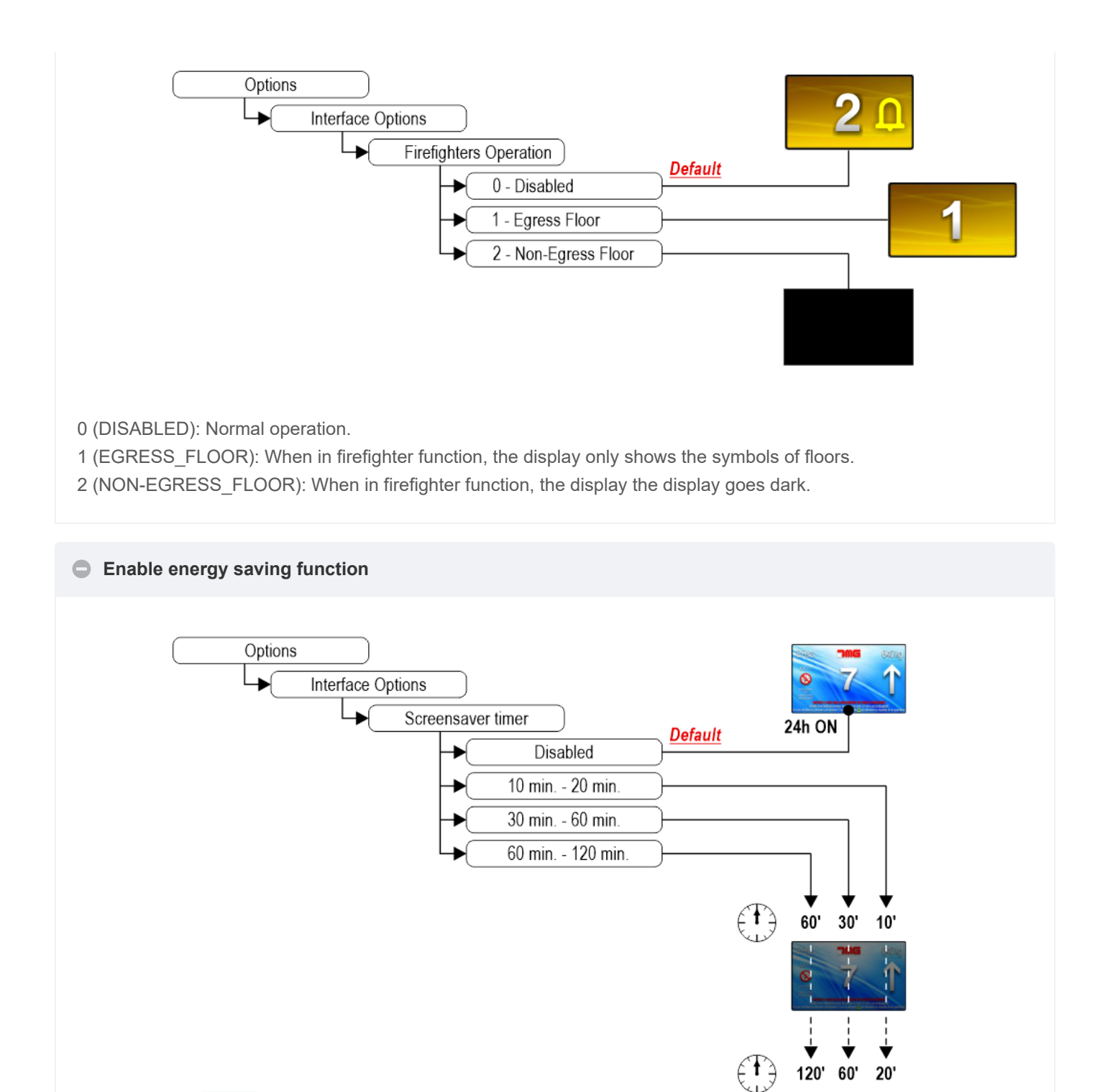

OFF

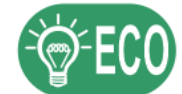

"Energy saving" mode to reduce consumption when idle.

Show/Hide position

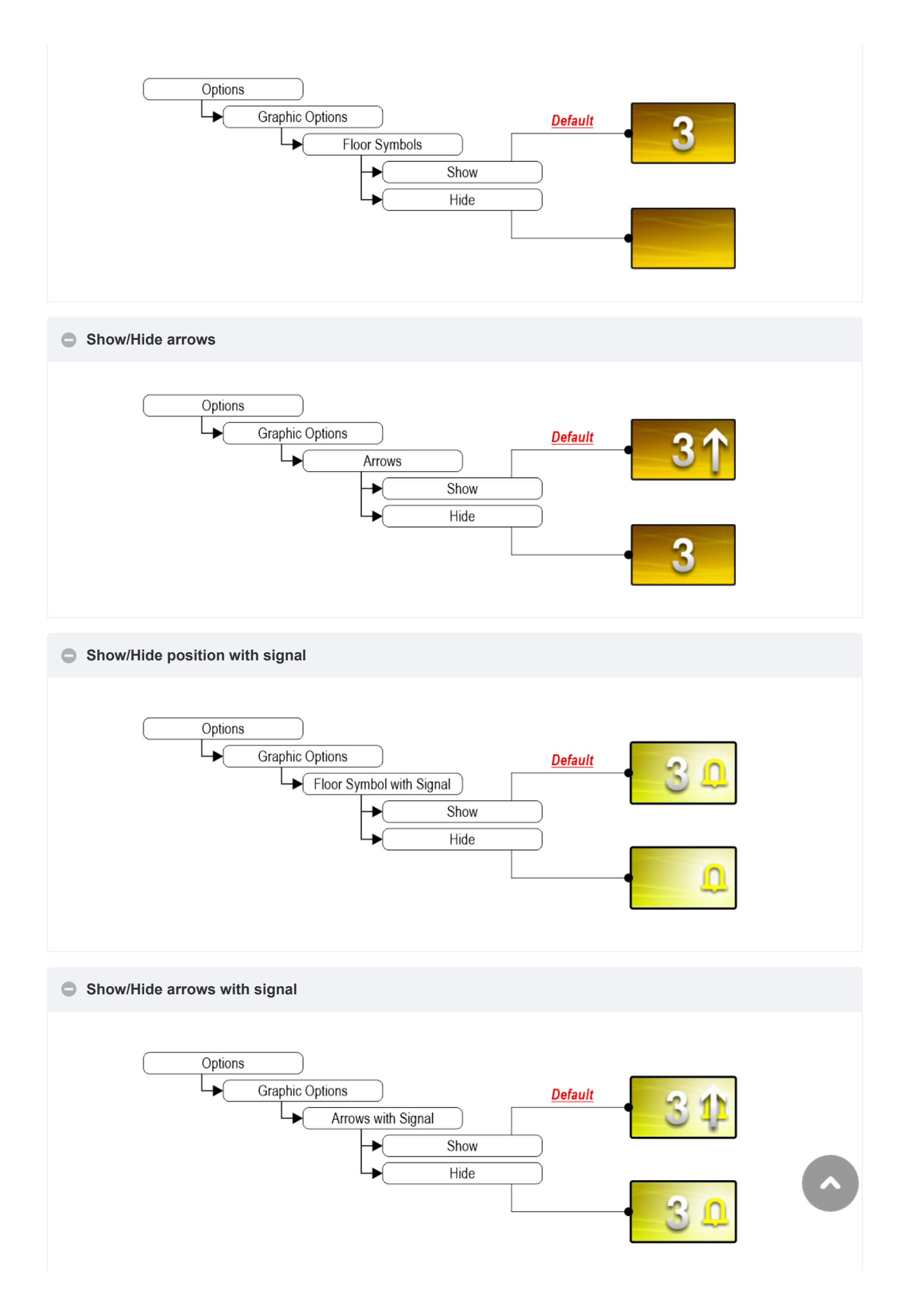

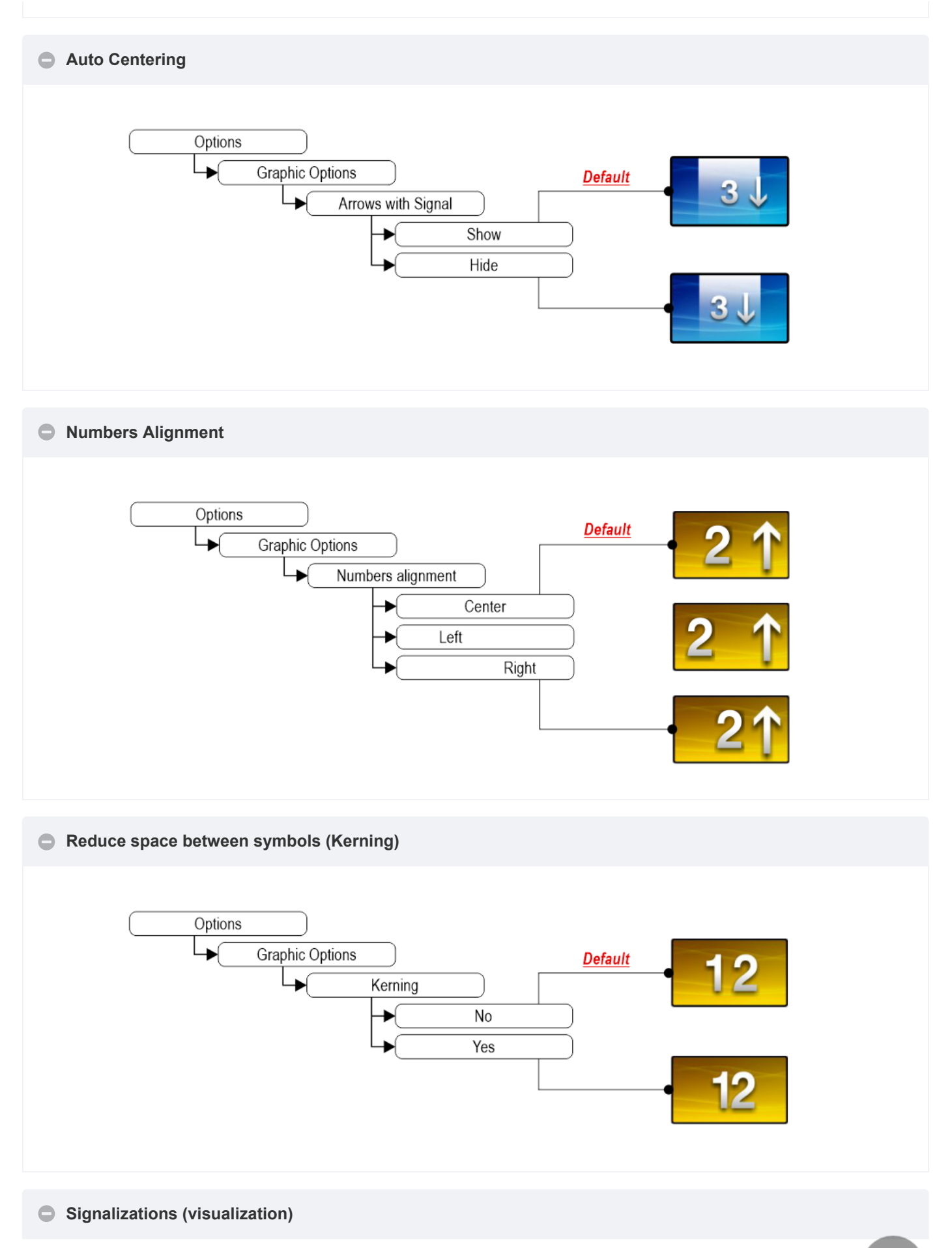

~

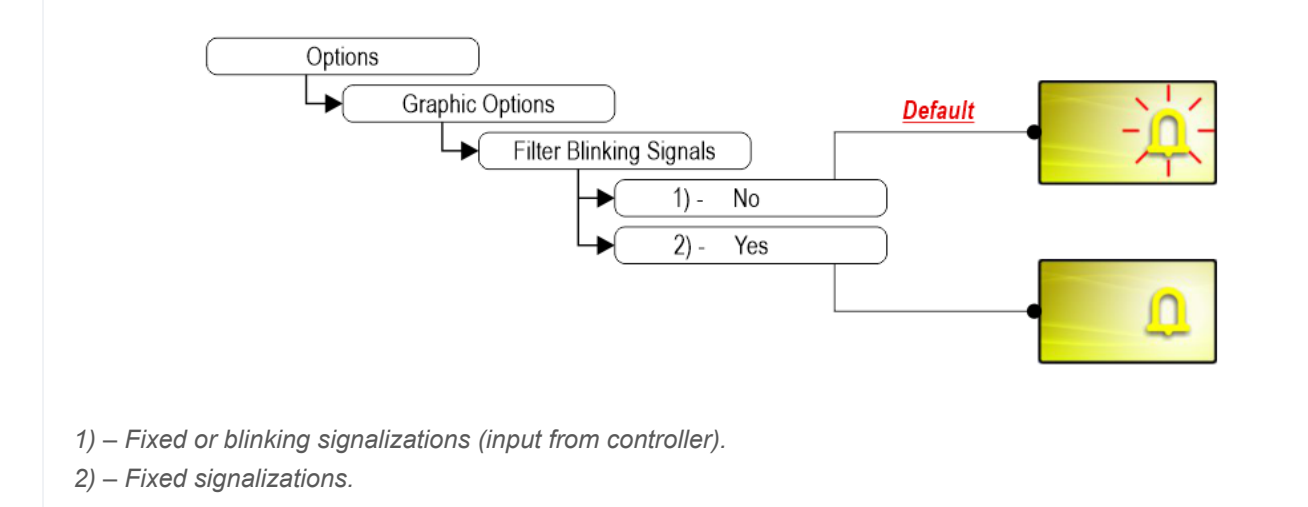

#### Set up Display orientation

From firmware version 2.2.0 and later.

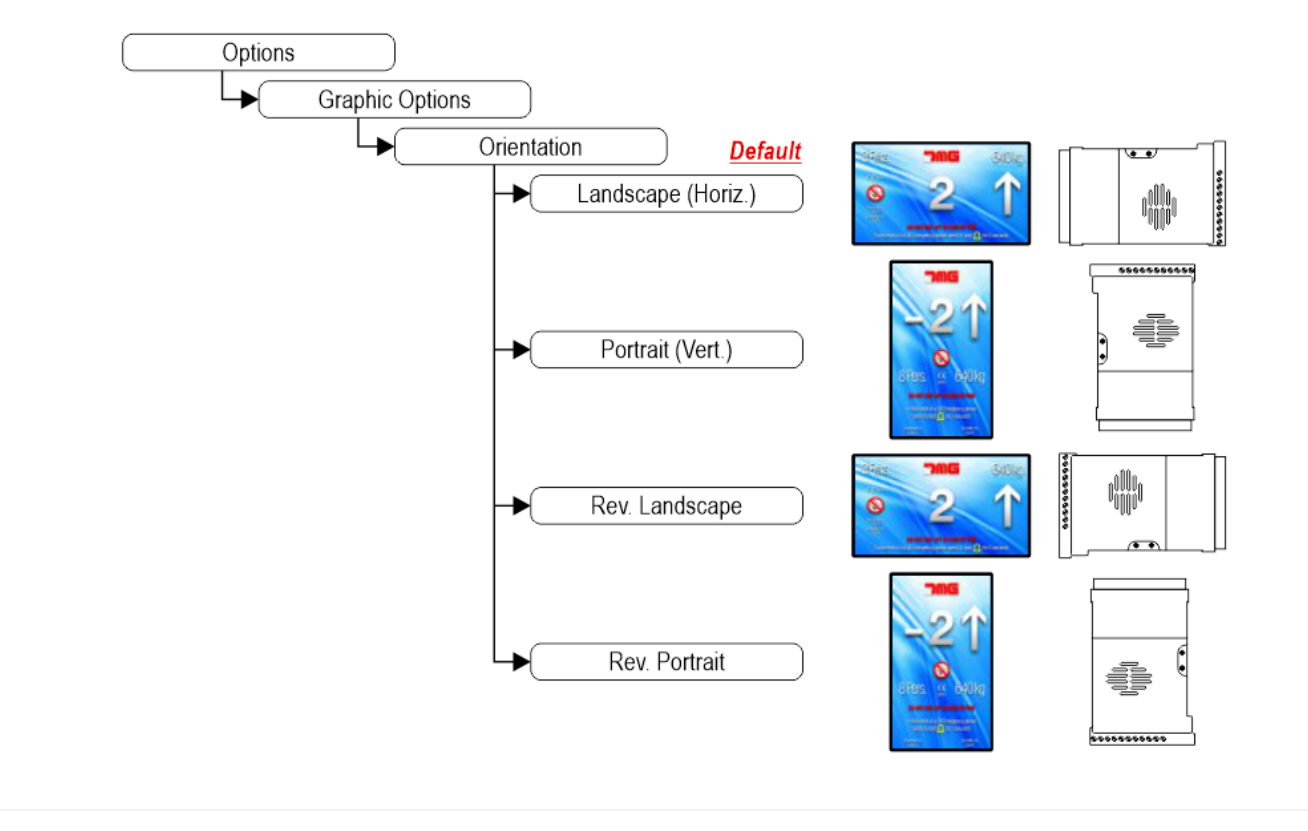

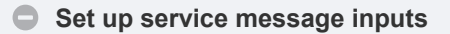

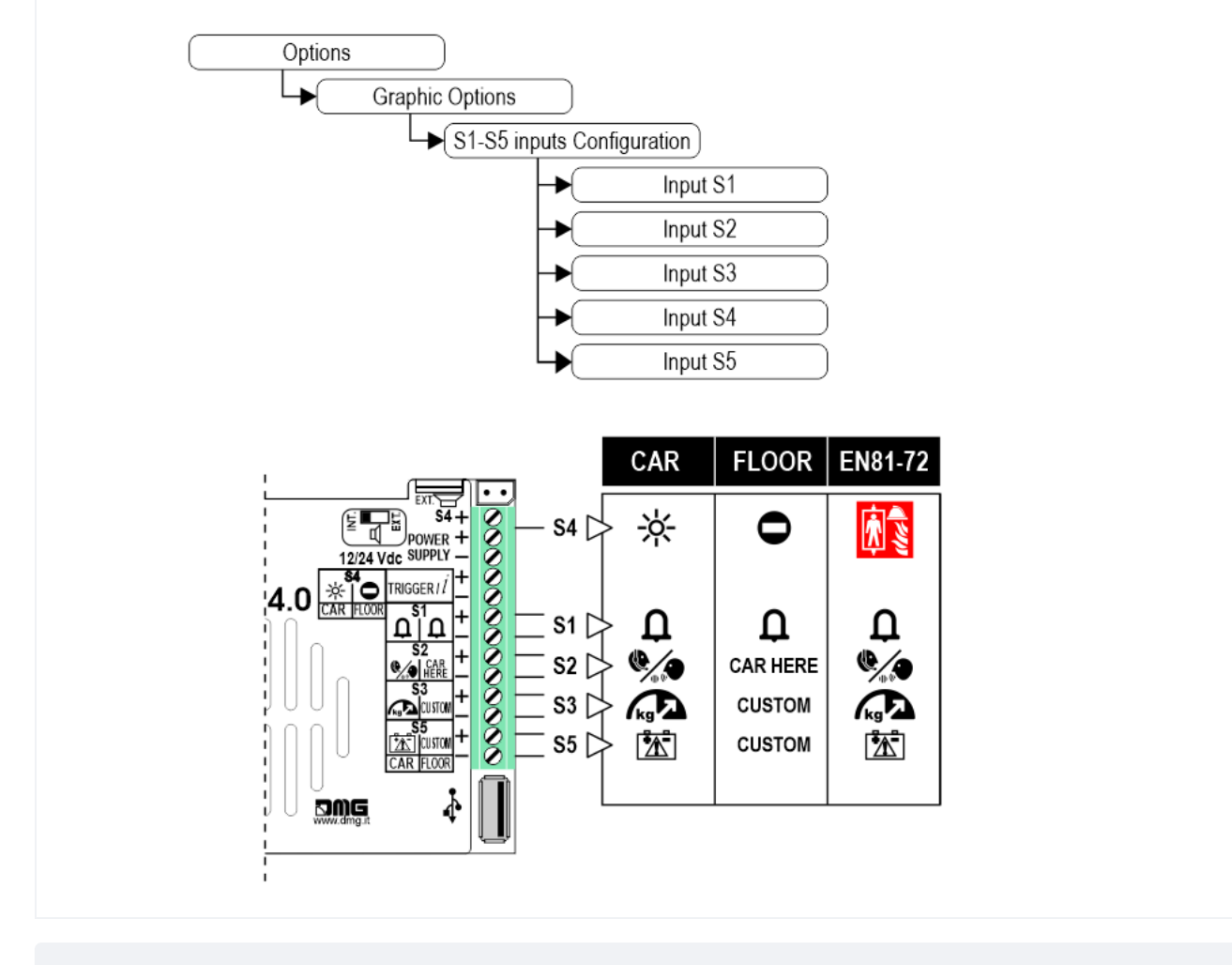

#### Set up signals auxiliary

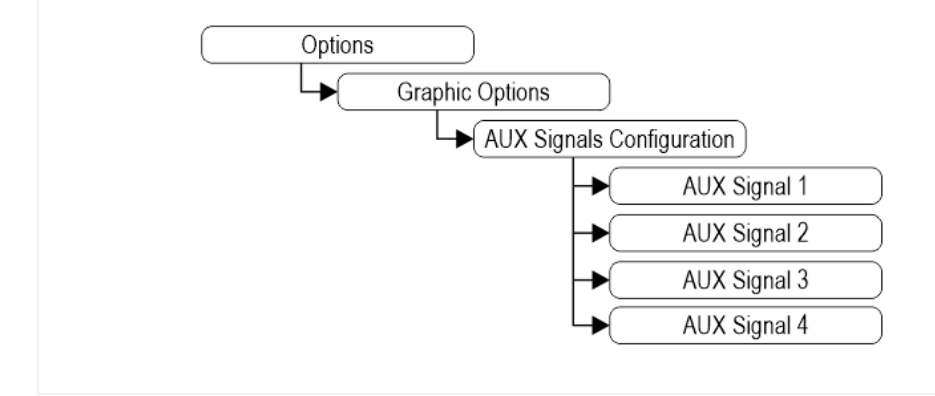

#### Set up "INFO" function

"INFO" screens must be uploaded using "Mosaic" software, and are activated for 5 to 20 seconds by pressing the "INFO" button ( i ).

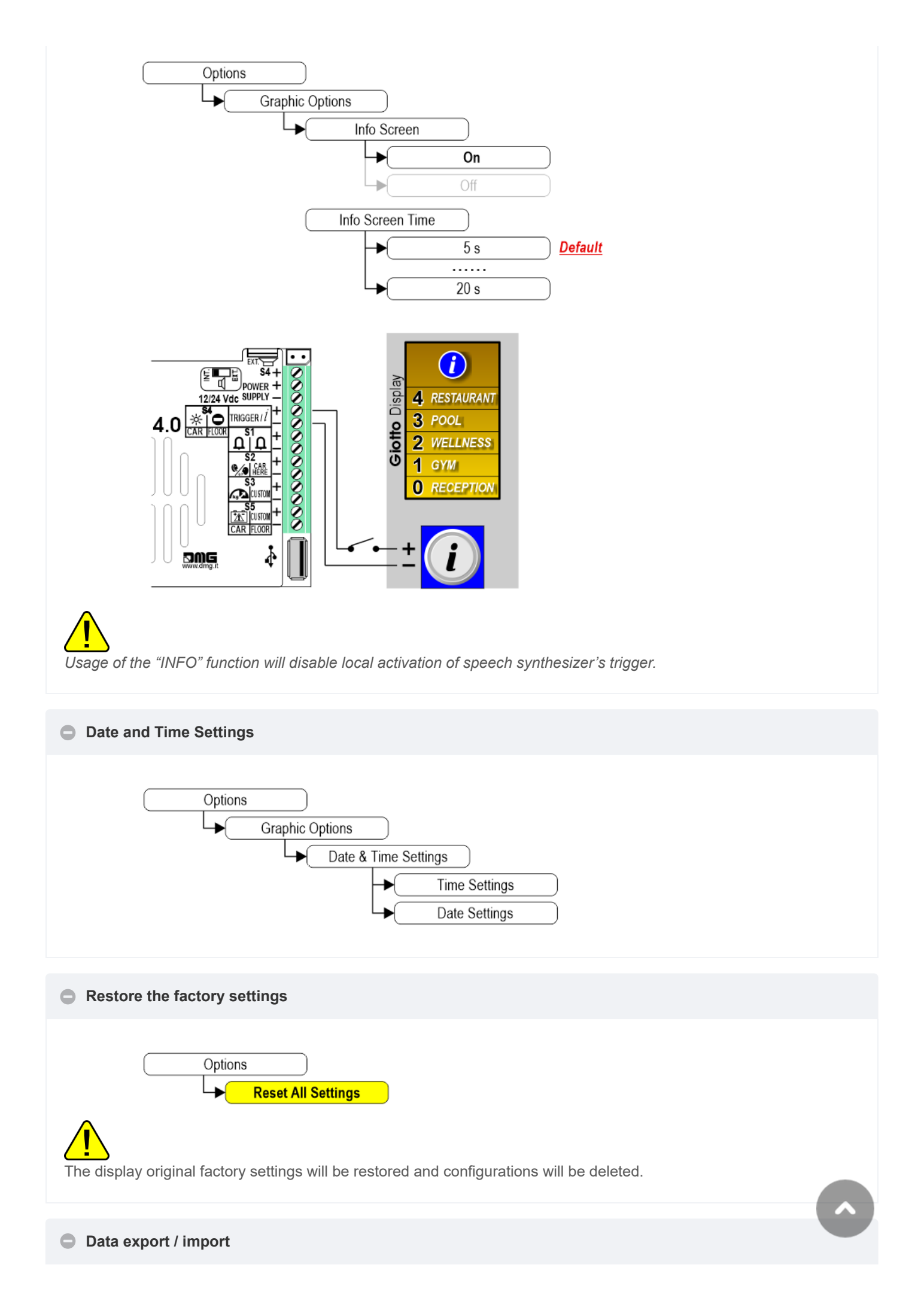

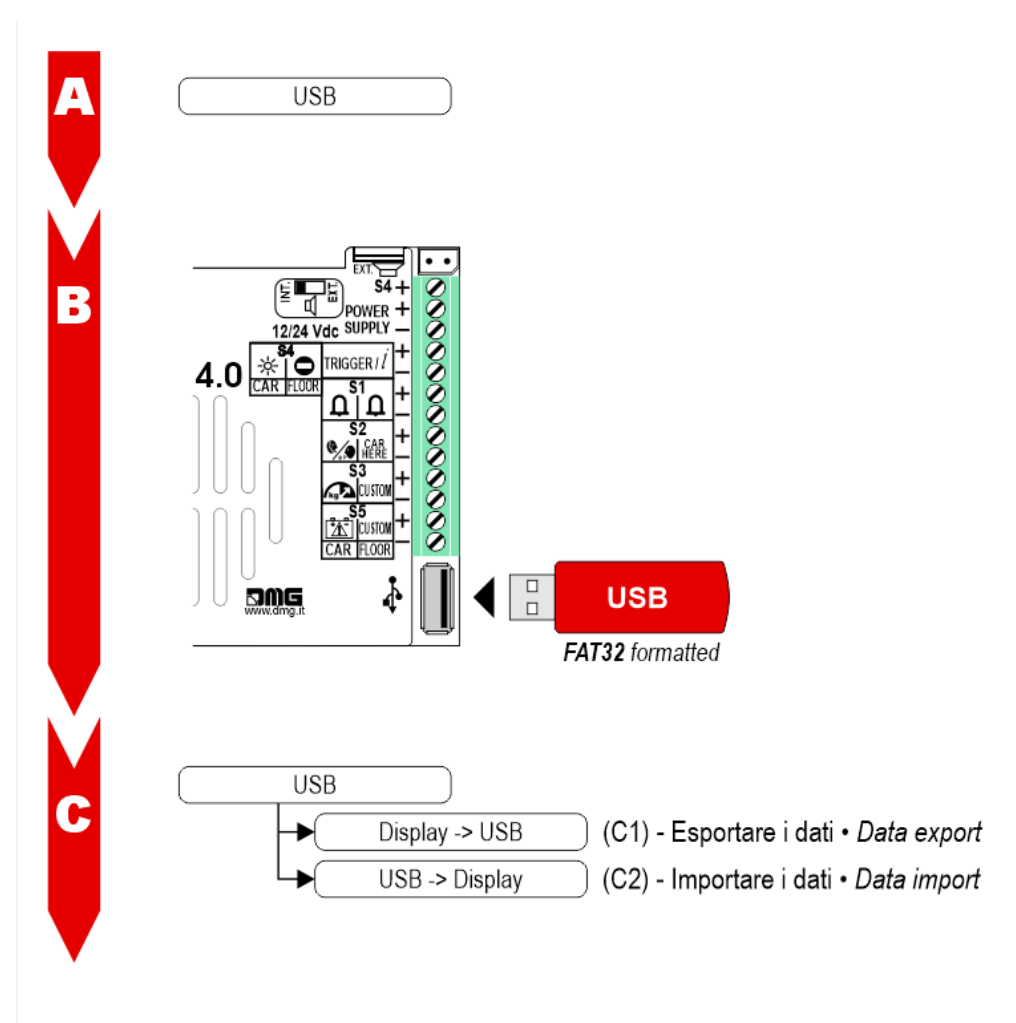

A) – Enter the USB menu.

B) – Insert the formatted USB memory (FAT32).

C1) – Data export – Only the settings initially configured through MOSAIC software will be exported. Modifications made on the display will not be exported.

C2) – Data import.

#### Customizations of floor

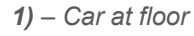

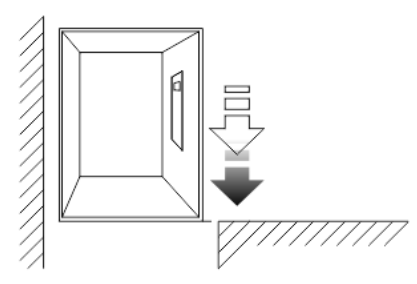

2) – Set up background images of floor

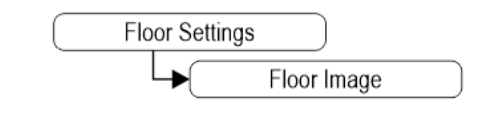

Images must be previously imported by "Mosaic" software.

3) – Set up message of floor (voice annunciator version only)

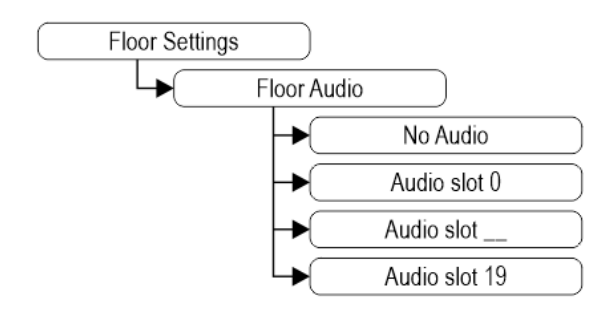

4) – Set up symbols of floor

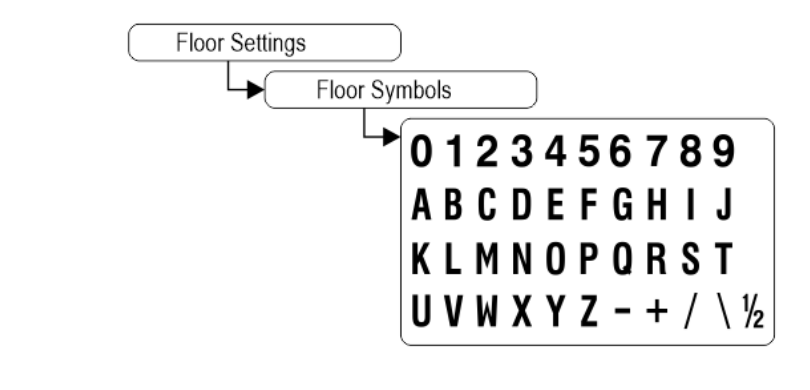

# Datasheet

| Dimensions                    | 4,3"               | 132 x 80 mm (H20)                                                |
|-------------------------------|--------------------|------------------------------------------------------------------|
|                               | 4,3" (EN81-71)     | 138 x 100 mm (H26)                                               |
|                               | 5" Back mounted    | 125 x 96 mm (H23)                                                |
|                               | 5" Frontal mounted |                                                                  |
|                               | 5,6"               | 132 x 129,5 mm                                                   |
|                               | 7"                 | 177,8 x 144 mm (H20)                                             |
|                               | 7" (EN81-71)       | 198 x 165 mm (H26)                                               |
|                               | 10,1"              | 240 x 169 mm (H35,5)                                             |
| Screen (Viewable area)        | 4,3"               | 98,7 x 57,2 mm • 480 x 272 pixel • 65.000 colors                 |
|                               | 4,3" (EN81-71)     |                                                                  |
|                               | 5" Back mounted    | 111 x 63 mm • 480 x 272 pixel • 65.000 colors                    |
|                               | 5" Frontal mounted |                                                                  |
|                               | 5,6"               | 115,3 x 87,1 mm • 640 x 480 pixel • 65.000 colors                |
|                               | 7"                 | 157 x 89 mm • 1024 x 600 pixel • 65.000 colors (IPS screen)      |
|                               | 7" (EN81-71)       |                                                                  |
|                               | 10,1"              | 222,7 x 125,3 mm • 1024 x 600 pixel • 65.000 colors (IPS screen) |
| Power supply (position input) |                    | 12÷24V DC ±10%                                                   |
| Absorption                    | 4,3"               | DISPLAY<br>12V DC: Max 91mA • 24V DC: Max 66mA                   |

|                       |       | PANIC LIGHT<br>12V DC: Max 80mA • 24V DC: Max 44mA                                                       |
|-----------------------|-------|----------------------------------------------------------------------------------------------------|
|                       | 5"    |                                                                                                    |
|                       | 5,6"  | DISPLAY<br>12V DC: Max 270mA • 24V DC: Max 150mA<br>PANIC LIGHT<br>12V DC: Max 242mA • 24V DC: Max 125mA |
|                       | 7"    | DISPLAY<br>12V DC: Max 230mA • 24V DC: Max 134mA<br>PANIC LIGHT<br>12V DC: Max 210mA • 24V DC: Max 110mA |
|                       | 10,1" |                                                                                                    |
| Indicators inputs     |       | S1 / S2 / S3:<br>12÷24V DC ±10% (opto-isolated)<br>Impedance = 3Kohm                                     |
| Operating temperature | 4,3"  |                                                                                                    |
|                       | 5"    |                                                                                                    |
|                       | 5,6"  | -10°C ÷ +50°C                                                                                            |
|                       | 7"    |                                                                                                    |
|                       | 10,1" |                                                                                                    |

# Video Tutorial

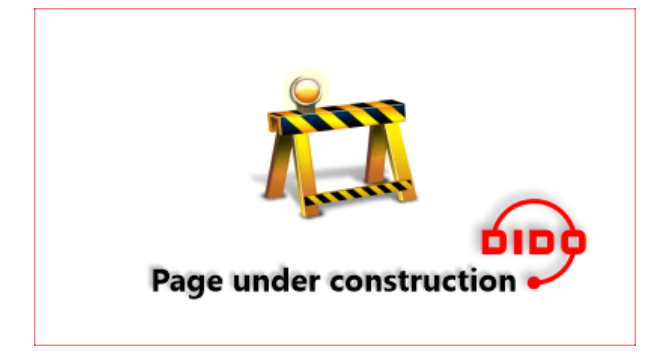

# Firmware update

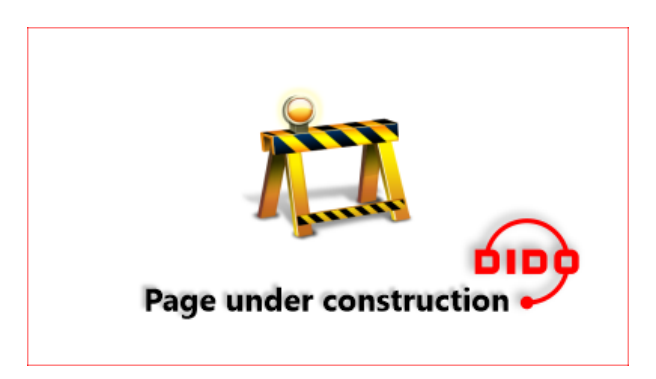

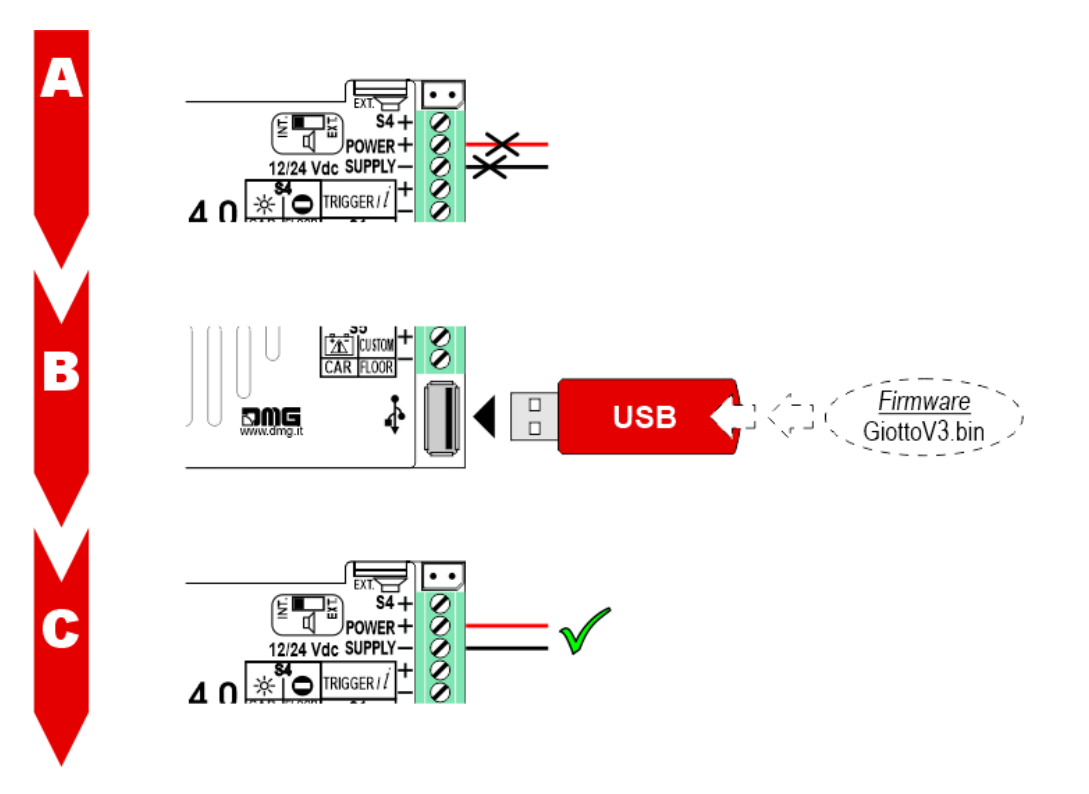

- A) Power off the Giotto display.
- B) Insert the USB memory.
- C) Power ON the Giotto display and wait until the update is installed.

# Download

| Reference       | Version               | Link                      |
|-----------------|-----------------------|---------------------------|
|                 | 1.0                   | Download PDF<br>(English) |
| IPS screen (7") | 1.1 (current version) | Download PDF<br>(English) |

Updated on 7 Dicembre 2021